# Návod k obsluze

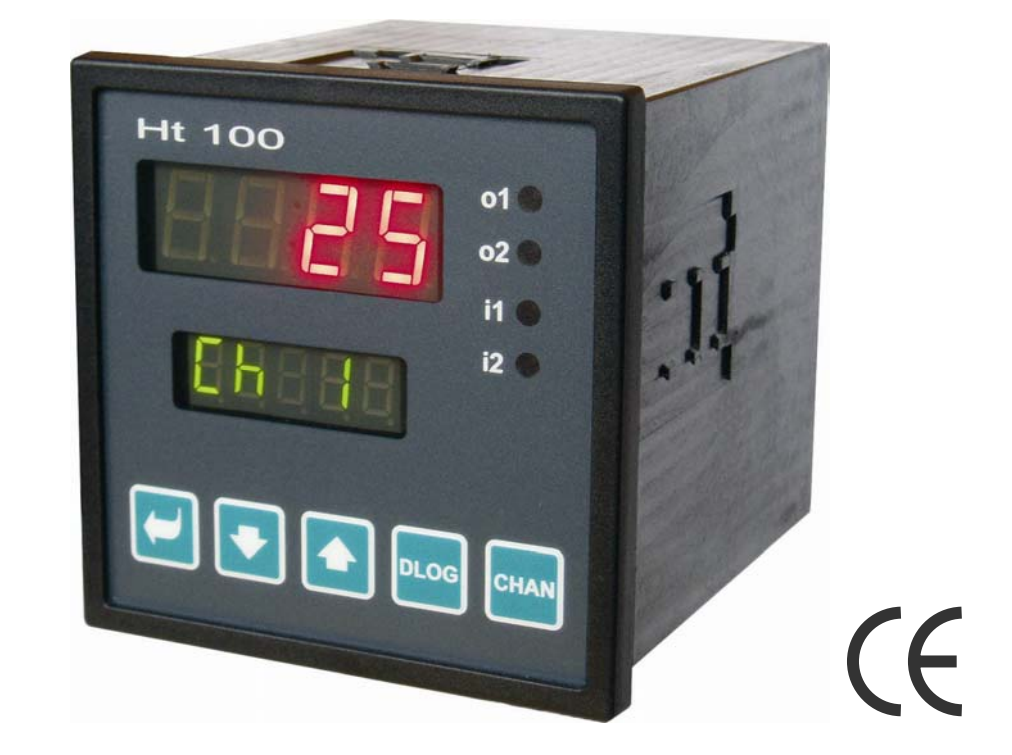

# Ht100

Multikanálový měřič

Ht100, 08/04, soft 5.01/rev. 1

## 1 Důležité na úvod

**Ht100**, multikanálový měřič je určen pro měření až 10-ti termočlánkových, procesových proudových nebo procesových napěťových signálů. Je konstruován pro zabudování do panelu, rozměr čelního rámečku je 96 x 96 mm.

Multikanálový měřič může měřit následující vstupní signály:

- termočlánkové vstupy, typ J, K, T, E, N, R, S, B, C, D, nebo
- procesové napěťové vstupy, rozsah 0 až 5 V, 1 až 5 V, 0 až 10 V, nebo
- procesové proudové vstupy, rozsah 0 až 20 mA, 4 až 20 mA.

Vstupy jsou od sebe galvanicky oddělené.

Měřič může být osazen:

- komunikační linkou RS232 nebo EIA485 s protokolem MODUS RTU,
- dvojicí digitálních vstupů,
- jedním nebo dvěma reléovými výstupy,
- dataloggerem pro záznam naměřených hodnot o kapacitě 1000 nebo 2000 měření.

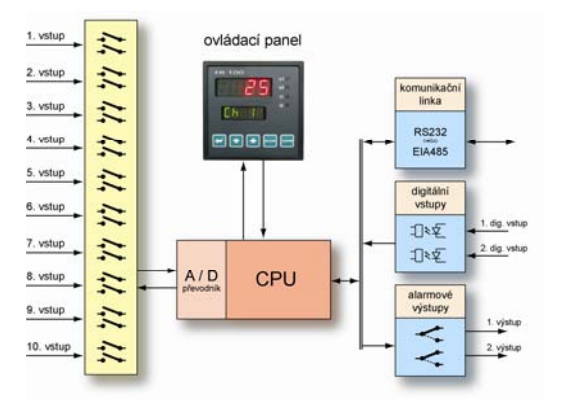

Ovládání přístroje je jednoduché. Nastavené parametry lze uzamknout a tím zabránit jejich přepsání obsluhou.

Návod pro měřič Ht100 je uspořádán do jednotlivých skupin. Při instalaci a zprovoznění přístroje doporučujeme postupovat následovně:

#### Jste konečný uživatel, máte měřič již zabudován a nastaven od dodavatele

Pokud jste konečný uživatel, dostanete přístroj nastavený a jsou Vám zpřístupněny pouze parametry, které potřebujete pro vlastní práci s měřičem. Pokud se s přístrojem seznamujete, zaměřte se na následující kapitoly:

- Základní pojmy, je zde vysvětlena funkce tlačítek, displejů, ....
- <u>Základní stav</u>, popis základního stavu měřiče.
- <u>Uživatelská úroveň</u>, v této kapitole najdete informace o parametrech přístupných uživateli a základních vlastnostech měřiče.

#### Provádíte kompletní instalaci a nastavení přístroje

V tomto případě postupujte podle následujících kapitol:

- *Instalace*, v kapitole je popsáno zabudování přístroje do panelu.
- Zásady pro instalaci, zdroje rušení, doporučujeme dodržovat zásady zapojení popsané v této kapitole.
- **Elektrické zapojení**, popis zapojení přístroje.

Uvedeným postupem provedete instalaci, zapojení a základní nastavení přístroje. O dalších možnostech měřiče a jeho ovládání se dočtete v následujících kapitolách.

## 2 Základní pojmy

Aby práce s měřičem byla bezproblémová, musí uživatel zvládnout jeho obsluhu, nastavování parametrů, ...

## 2.1 Ovládání měřiče

Na panelu vidíte dva displeje a čtyři kontrolky pro indikaci stavu výstupů a digitálních vstupů. Přístroj je ovládán pomocí pěti tlačítek.

#### Funkce indikačních prvků

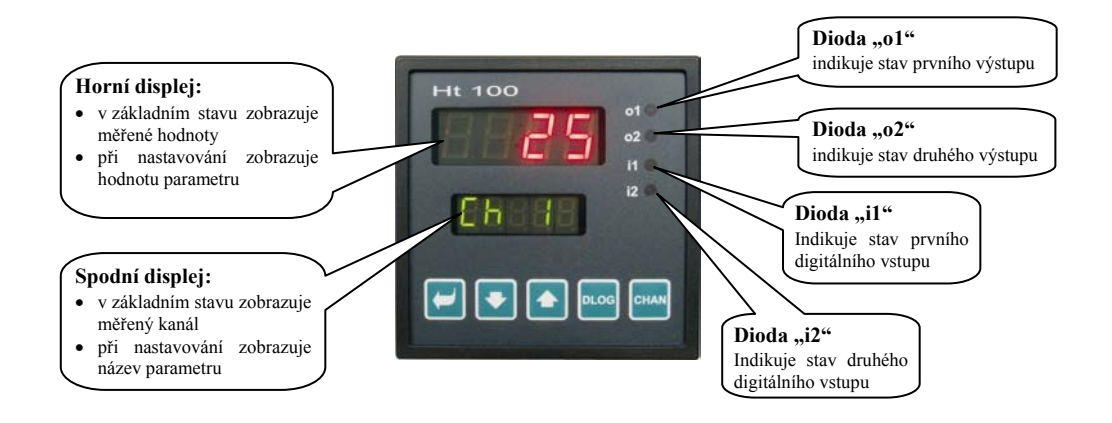

### Funkce klávesnice

Nastavování parametrů měřiče je prováděno pomocí klávesnice. Funkce jednotlivých kláves je následující:

- La klávesa pro nastavování a prohlížení parametrů uživatelské, obslužné, konfigurační a servisní úrovně. Po stisku tohoto tlačítka je potvrzena změna nastavovaného parametru a přístroj přejde na následující parametr.
- klávesa pro změnu hodnoty parametru směrem dolů. Hodnota parametru je číslo nebo zkratka složená z maximálně 4 písmen.
- La, klávesa pro změnu hodnoty parametru směrem nahoru.
- Loog, klávesa určená pro přístup k dataloggeru (funkční pouze, pokud je datalogger v přístroji osazen).
- CHAN, klávesa pro nastavení ručního přepínání kanálů.

## 2.2 Informační a chybová hlášení

Informační a chybová hlášení jsou indikována pouze v základním stavu, viz. strana 5.

#### Informační hlášení, horní displej

• ---- ... chyba vstupního čidla nebo není vstup nastaven.

#### Informační hlášení, spodní displej

Informační hlášení na spodním displeji problikávají, mohou být následující:

- Man ... v multikanálovému měřiči je nastaveno manuální přepínání zobrazovaných kanálů.
- plog ... je nastaveno prohlížení dat v dataloggeru.

#### Chybová hlášení, spodní displej

Pokud je indikováno chybové hlášení je aktivován alarmový výstup. Chybová hlášení problikávají na spodním displeji.

- **Err0** ... chyba FLASH, paměti programu. měřič vypněte a znovu zapněte. Pokud potíže přetrvávají, kontaktujte dodavatele.
- **Err1** ... chyba EEPROM, paměti konfiguračních parametrů. Chybu lze v některých případech odstranit restartem všech parametrů v *servisní úrovni*. Po restartu je nutné všechny parametry opět nastavit. To může provádět pouze zkušený uživatel. Pokud potíže přetrvávají, kontaktujte dodavatele.
- **Err2** ... chyba paměti dataloggeru. Tato chyba může být indikována pouze při restartu (vymazání paměti) dataloggeru.
- **Err3** ... chyba převodníku. Může být způsobena elektrickým impulsem na vstupu, příliš nízkou teplotou a nadměrnou vlhkostí, ... . měřič vypněte a znovu zapněte. Pokud potíže přetrvávají, kontaktujte dodavatele.

## 2.3 Přehled úrovní, menu

Pro správnou funkci přístroje je nutné správně nastavit jeho parametry. Pro zvýšení přehlednosti jsou parametry roztříděny do skupin (úrovní, a menu). Úroveň je vyšší celek (*konfigurační úroveň*), menu je část úrovně (menu In 1). Strukturu členění ukazuje následující obrázek.

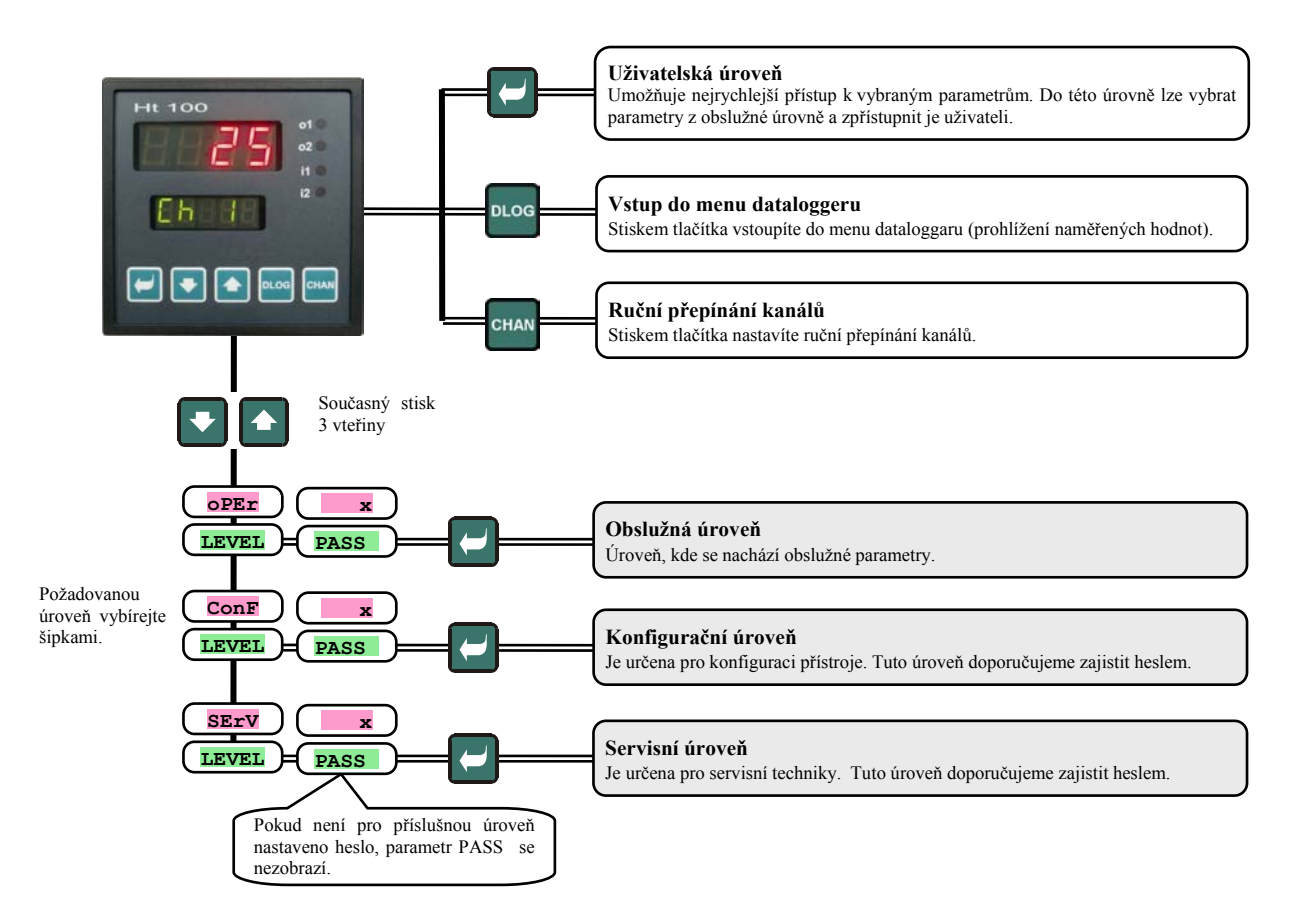

## 3 Základní stav přístroje

V základním stavu je měřič po zapnutí napájecího napětí.

Na horním displeji jsou zobrazovány měřené hodnoty, na spodním displeji aktuální měřený kanál.

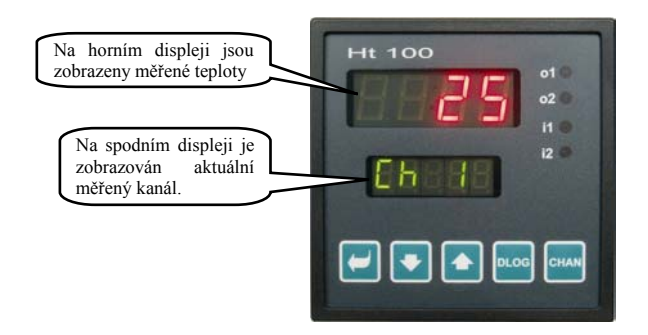

#### Návrat do základního stavu

•

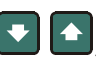

Do základního stavu může měřič vrátit obsluha krátkým stiskem kláves Pokud není stisknuta 60 vteřin žádná klávesa, vrátí se do základního stavu měřič sám. .

#### Informační a chybová hlášení

V základním stavu mohou na spodním displeji problikávat informační a chybová hlášení.

Pokud problikává nápis Man, je nastaveno ruční přepínání kanálů, pokud problikává nápis DLog, je nastaveno prohlížení naměřených hodnot v dataloggeru.

Nápisy Erro, Err1 a Err3 značí chybová hlášení.

## 4 Uživatelská úroveň

Uživatelská úroveň je určena k rychlému přístupu uživatele k nejběžnějším parametrům.

Do uživatelské úrovně vstoupíte a uživatelskou úrovní procházíte stiskem klávesy 🖾.

Z uživatelské úrovně se navrátíte po projití všech parametrů nebo současným krátkým stiskem kláves 💽 💽.

#### Strukturu uživatelské úrovně je možné volně nastavit:

- můžete určit, které parametry a menu budou v uživatelské úrovni,
- můžete určit, na které pozici tyto parametry budou umístěny,
- parametry jsou zobrazovány pouze v případě, kdy má jejich zobrazení smysl.

#### Přehled všech parametrů a menu uživatelské úrovně

| Displej  | Postup                                                                                                    |
|----------|----------------------------------------------------------------------------------------------------|
| Aoff     | Menu pro vypnutí trvalého alarmu. Nastavením YES a potvrzením trvalý alarm vypnete.                                                                                 |
| CLK ?    | <b>Vstup do menu nastavení hodin reálného času</b> . Do menu vstoupíte nastavením <b>YES</b> na horním displeji a potvrzením. Menu je popsáno na straně <u>11</u> . |
| dtPEr    | Perioda archivace měřených hodnot dataloggeru v minutách.                                                                                                    |
|          | Rozsah: 1 až 60 minut.                                                                                                    |
|          | Podmínka pro archivaci měřených hodnot v dataloggeru:                                                                                                    |
|          | • OFF, archivace je vypnuta.                                                                                                    |
| dtSto    | • Cont, archivace problhá něi alarmu                                                                                                    |
|          | <ul> <li>DIn1 archivace probíhá při aktivování 1. digitálního vstupu</li> </ul>                                                                                     |
|          | <ul> <li>DIn2, archivace probíhá při aktivování 2. digitálního vstupu.</li> </ul>                                                                                   |
| . 1      | Spodní mez alarmu 1. vstupu. Alarm je aktivován, pokud je měřená hodnota <i>menší</i> , než nastavená mez.                                                          |
| AILO     | Rozsah: -499 až <b>Alhi</b> °C.                                                                                                    |
| Albr     | Horní mez alarmu 1. vstupu. Alarm je aktivován, pokud je měřená hodnota větší, než nastavená mez.                                                                   |
| ATUT     | Rozsah: Allo až 2999 °C.                                                                                                    |
| A2Lo     | Spodní mez alarmu 2. vstupu. Alarm je aktivován, pokud je měřená hodnota menší, než nastavená mez.                                                                  |
|          | Rozsah: -499 až <b>A2h1</b> °C.                                                                                                    |
| A2hI     | Horní mez alarmu 2. vstupu. Alarm je aktivován, pokud je měřená hodnota <i>větší</i> , než nastavená mez.                                                           |
|          | Kozsan: A2Lo az 2999 °C.<br>Snadní mag alammu 3. vytunu. Alammia altivován naloudia měžané koducto m uží pož nostrovné mos                                          |
| A3Lo     | Spoun mez aiarmu 3. vstupu. Alarm je aktivovan, pokud je merena nodnota <i>mensi</i> , nez nastavena mez.                                                           |
|          | Horní mez alarmu 3. vstupu. Alarm je aktivován, pokud je měřená hodnota v <i>ětší</i> , než pastavená mez                                                           |
| A3hI     | Rozsah: A3Lo až 2999 °C.                                                                                                    |
|          | Spodní mez alarmu 4. vstupu. Alarm je aktivován, pokud je měřená hodnota <i>menší</i> , než nastavená mez.                                                          |
| A4Lo     | Rozsah: -499 až A4hI °C.                                                                                                    |
| 7457     | Horní mez alarmu 4. vstupu. Alarm je aktivován, pokud je měřená hodnota větší, než nastavená mez.                                                                   |
| A401     | Rozsah: <b>A4Lo</b> až 2999 °C.                                                                                                    |
| A5Lo     | Spodní mez alarmu 5. vstupu. Alarm je aktivován, pokud je měřená hodnota <i>menší</i> , než nastavená mez.                                                          |
|          | Rozsah: -499 až <b>A5h1</b> °C.                                                                                                    |
| A5hI     | Horní mez alarmu 5. vstupu. Alarm je aktivován, pokud je měřená hodnota <i>větší</i> , než nastavená mez.                                                           |
|          | Kozsah: A5Lo az 2999 °C.                                                                                                    |
| A6Lo     | Spoani mez aiarmu 6. vstupu. Alarm je aktivovan, pokud je merená hodnota <i>menši</i> , než nastavená mez.                                                          |
|          | NUZSAII. =+77 az AULL U.<br>Horní mez alarmu 6. vstunu. Alarm je aktivován, nokud je měřená hodnota větší, než nastavená mez                                        |
| A6hI     | Rozsah: A6Lo až 2999 °C.                                                                                                    |
|          | <b>Spodní mez alarmu 7. vstupu</b> . Alarm je aktivován, pokud je měřená hodnota <i>menší</i> , než nastavená mez.                                                  |
| A7Lo     | Rozsah: -499 až <b>A7h1</b> °C.                                                                                                    |
| a 77 - T | Horní mez alarmu 7. vstupu. Alarm je aktivován, pokud je měřená hodnota větší, než nastavená mez.                                                                   |
| A/hl     | Rozsah: <b>A7Lo</b> až 2999 °C.                                                                                                    |
| ASLO     | Spodní mez alarmu 8. vstupu. Alarm je aktivován, pokud je měřená hodnota <i>menší</i> , než nastavená mez.                                                          |
| нопо     | Rozsah: -499 až <b>A8h1</b> °C.                                                                                                    |
| A8hI     | Horní mez alarmu 8. vstupu. Alarm je aktivován, pokud je měřená hodnota <i>větší</i> , než nastavená mez.                                                           |
|          | Rozsah: <b>A8Lo</b> až 2999 °C.                                                                                                    |
| A9Lo     | Spodní mez alarmu 9. vstupu. Alarm je aktivován, pokud je měřená hodnota <i>menší</i> , než nastavená mez.                                                          |
|          | NUZSAII477 AZ AZILIU.<br>Harní maz alarmu 9. vetunu. Alarm je aktivován, nakud je měřené kodnoto užtěí naž nostované maz                                            |
| A9hI     | Rozsah: <b>A 91.0</b> až 2009 °C                                                                                                    |
|          |                                                                                                    |

| A10Lo | <b>Spodní mez alarmu 10. vstupu</b> . Alarm je aktivován, pokud je měřená hodnota <i>menší</i> , než nastavená mez.<br>Rozsah: -499 až <b>A10h1</b> °C. |
|-------|----------------------------------------------------------------------------------------------------|
| A10hI | Horní mez alarmu 10. vstupu. Alarm je aktivován, pokud je měřená hodnota <i>větší</i> , než nastavená mez.<br>Rozsah: A10Lo až 2999 °C.                 |

#### Nastavení parametrů a menu uživatelské úrovně

Uživatelská úroveň poskytuje uživateli nejjednodušší přístup při prohlížení a nastavování parametrů. Seznam parametrů, které budou v uživatelské úrovni přítomny, i jejich pořadí, jsou volně nastavitelné. Tvorbu uživatelské úrovně proved te v *konfigurační úrovni*, menu user.

#### Příklad tvorby uživatelského menu:

Chcete umístit na 1. pozici *uživatelské úrovně* horní alarmovou mez 1. vstupu Alhi , na 2. pozici horní alarmovou mez 2. vstupu Alhi . Postupujte následovně:

- Nastavte parametr **stp1** = **A1h1**.
- Nastavte parametr **stp2** = **A2h1**.
- 3 až 12 pozice nejsou využity, parametry stp3 až stp12 nastavte no.

Výsledek si prohlédněte v uživatelské úrovni

## 4.1 Automatické / ruční přepínání zobrazovaných kanálů

Po zapnutí jsou na displeji měřiče automaticky přepínány kanály. Periodu přepínání lze nastavit v *konfigurační úrovni*, menu **sys**, parametr **disp**, v rozsahu 1 až 60 vteřin.

Pokud požadujete, aby byl zobrazován pouze

jeden kanál, přepněte stiskem klávesy měřič do ručního přepínání kanálů. V tomto režimu požadovaný kanál přepínáte šipkami.

Do automatického přepínání kanálů se navrátíte současným stiskem obou šipek.

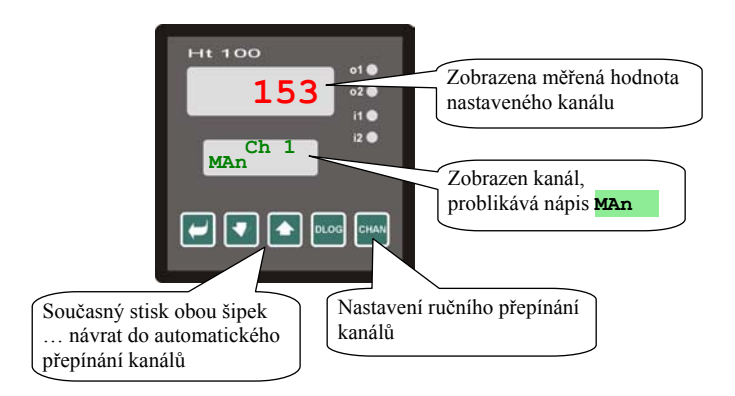

## 4.2 Datalogger

Měřič může být vybaven záznamníkem naměřených hodnot – dataloggerem. Podle konfigurace lze zaznamenat 1000 měření (Ht100 – xx - xxx1 - xxx) nebo 2000 měření (Ht100 – xx - xxx2 - xxx). Každé měření se skládá z následujících položek:

- časový údaj (rok, měsíc, den, hodina, minuta),
- údaj o naměřené hodnotě 1. až 10. kanálu.

V případě zaplnění paměti jsou nejstarší záznamy přepsány nejnovějšími.

### Čtení dat na displeji přístroje

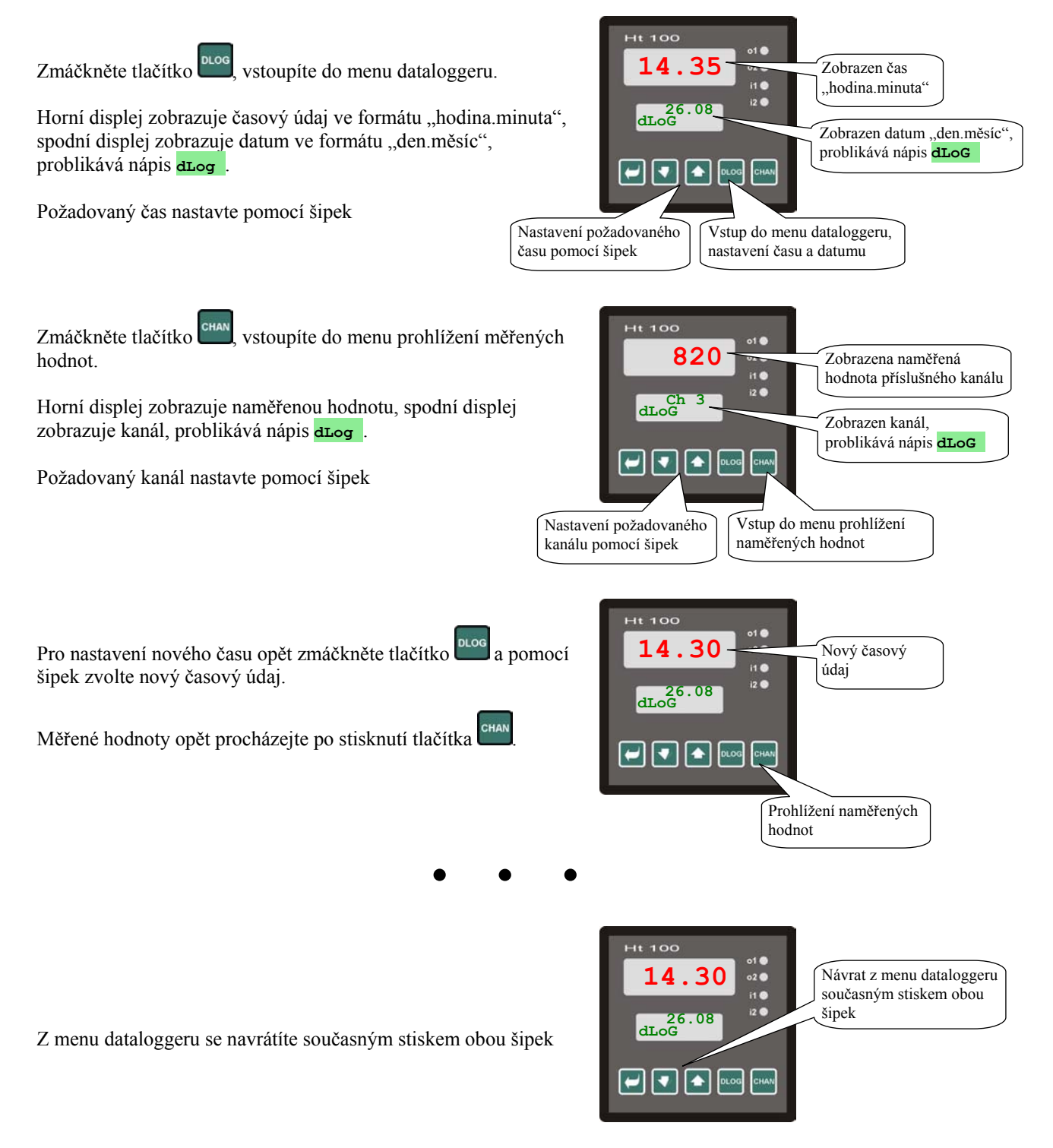

Periodu archivace naměřených hodnot nastavte v *obslužné úrovni*, parametr **Dtper**, podmínku pro zápis do dataloggeru nastavte v parametru **Dtsto**.

Oba parametry mohou být zpřístupněny v uživatelské úrovni.

## 4.3 Alarmové výstupy

Alarm je možné nastavit pro každý vstup zvlášť.

Povolení alarmu a jeho přiřazení k 1. nebo 2. výstupu proveďte v *konfigurační úrovni*, menu In 1 až In 10, parametr AL 1 až AL 10.

Při nastavení  $\mathbf{AL} \mathbf{xx} = \mathbf{ot} \mathbf{1}$  bude alarm indikován prvním výstupem, při nastavení  $\mathbf{AL} \mathbf{xx} = \mathbf{ot} \mathbf{2}$  bude alarm indikován druhým výstupem, Při nastavení  $\mathbf{AL} \mathbf{xx} = \mathbf{no}$  nebude alarm pro daný výstup povolen a parametry  $\mathbf{AxLo}$ ,  $\mathbf{AxhI}$ , ... nebudou zpřístupněny.

Parametry alarmových mezí Allo, Alhī, ... najdete v *obslužné úrovni*, menu All až Allo. Mohou být také zpřístupněny v *uživatelské úrovni*.

Význam alarmových mezí je zřejmý z následujícího obrázku.

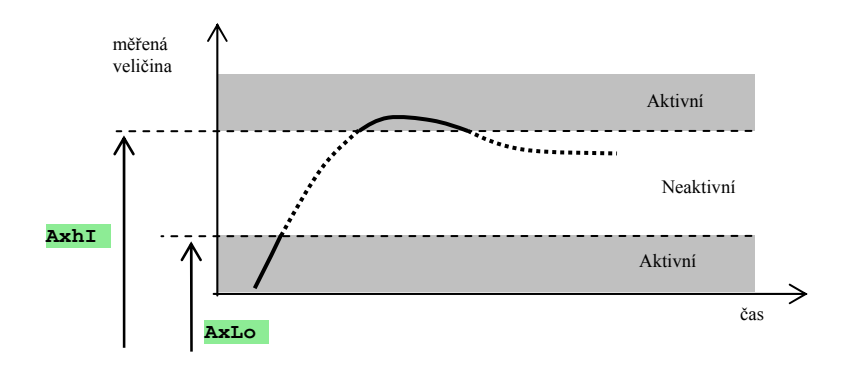

## 5 Obslužná úroveň

V obslužné úrovni jsou nastavovány parametry přístupné obsluze přístroje.

Ze základního stavu se do obslužné úrovně dostanete současným stisknutím kláves po dobu cca 3 vteřin. Na spodním displeji se objeví nápis LEVEL, na horním nastavte oPEr a potvrďte klávesou . Pokud se na spodním displeji objeví nápis PASS, je obslužná úroveň chráněna heslem. V tom případě nastavte pomocí šipek správné heslo a opět potvrďte klávesou .

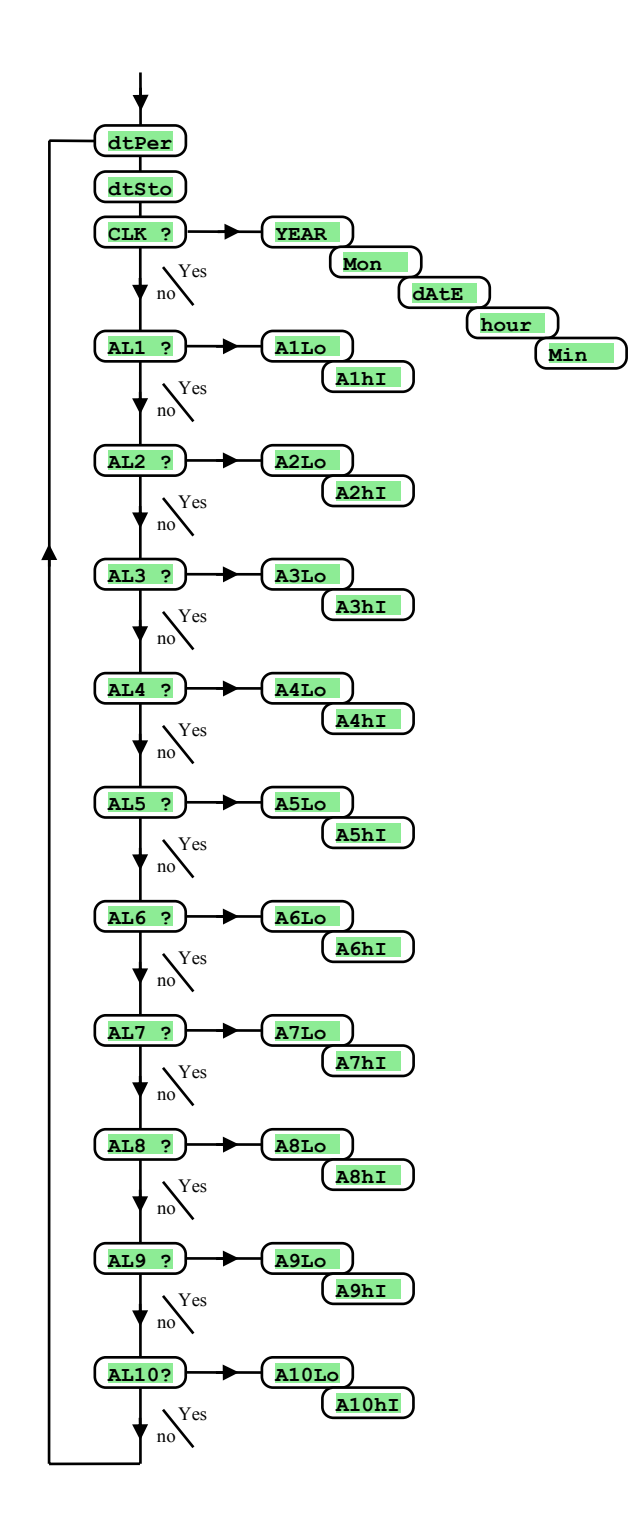

#### Menu obslužné úrovně

| Displej | Význam                                                        |
|---------|---------------------------------------------------------------|
| DtPer   | Perioda archivace měřených hodnot dataloggeru v minutách.     |
| 20101   | Rozsah: 1 až 60 minut.                                        |
|         | Podmínka pro archivaci měřených hodnot v dataloggeru:         |
|         | • <b>OFF</b> , archivace je vypnuta.                          |
| DtSto   | Cont, archivace probíhá trvale.                               |
| DUSUG   | • ALMr, archivace probíhá při alarmu.                         |
|         | DIn1, archivace probíhá při aktivování 1. digitálního vstupu. |
|         | DIn2, archivace probíhá při aktivování 2. digitálního vstupu. |
| CLK ?   | Vstup do menu nastavení hodin reálného času.                  |
| AL1 ?   | Vstup do menu nastavení alarmových mezí 1. vstupu.            |
| AL2 ?   | Vstup do menu nastavení alarmových mezí 2. vstupu.            |
|         |                                                               |
| AL10?   | Vstup do menu nastavení alarmových mezí 10. vstupu.           |

## CLK, menu nastavení hodin

V menu se provádí nastavení hodin reálného času. Hodiny nemají automatický přechod z letního na zimní čas a naopak. Menu je přístupné pouze v případě, je-ji přístroj osazen dataloggerem.

| Displej | Význam                    |
|---------|---------------------------|
| YEAr    | Nastavte aktuální rok.    |
| Mon     | Nastavte aktuální měsíc.  |
| dAtE    | Nastavte aktuální den.    |
| hour    | Nastavte aktuální hodinu. |
| MIn     | Nastavte aktuální minutu. |

### AL1, menu alarmových mezí 1. vstupu

Menu je určeno pro nastavení spodní a horní alarmové meze 1. vstupu. Do menu vstoupíte nastavením **ves** na horním displeji a potvrzením.

| Displej | Význam                                                                                                    |
|---------|----------------------------------------------------------------------------------------------------|
| Allo    | <b>Spodní mez alarmu 1. vstupu</b> . Alarm je aktivován, pokud je měřená hodnota <i>menší</i> , než nastavená mez.<br>Rozsah: -499 až <b>Alhi</b> °C. |
| AlhI    | Horní mez alarmu 1. vstupu. Alarm je aktivován, pokud je měřená hodnota <i>větší</i> , než nastavená mez.<br>Rozsah: <b>Allo</b> až 2999 °C.          |

### AL2 , menu alarmových mezí 2. vstupu

Menu je určeno pro nastavení spodní a horní alarmové meze 2. vstupu. Do menu vstoupíte nastavením **YES** na horním displeji a potvrzením.

| Displej | Význam                                                                                                    |
|---------|----------------------------------------------------------------------------------------------------|
| A2Lo    | <b>Spodní mez alarmu 2. vstupu</b> . Alarm je aktivován, pokud je měřená hodnota <i>menší</i> , než nastavená mez.<br>Rozsah: -499 až <b>A2h1</b> °C. |
| A2hI    | Horní mez alarmu 2. vstupu. Alarm je aktivován, pokud je měřená hodnota <i>větší</i> , než nastavená mez.<br>Rozsah: A2Lo až 2999 °C.                 |

Stejným způsobem jsou nastavovány alarmové meze 3. až 10. vstupu.

## 6 Konfigurační úroveň

Konfigurační úroveň je určena pro základní nastavení přístroje.

Ze základního stavu se do konfigurační úrovně dostanete současným stisknutím kláves po dobu cca 3 vteřin. Na spodním displeji se objeví nápis LEVEL, na horním nastavte pomocí šipek conF a potvrďte. Pokud se na spodním displeji objeví nápis pass, je konfigurační úroveň chráněna heslem. V tom případě nastavte pomocí šipek správné heslo a opět potvrďte.

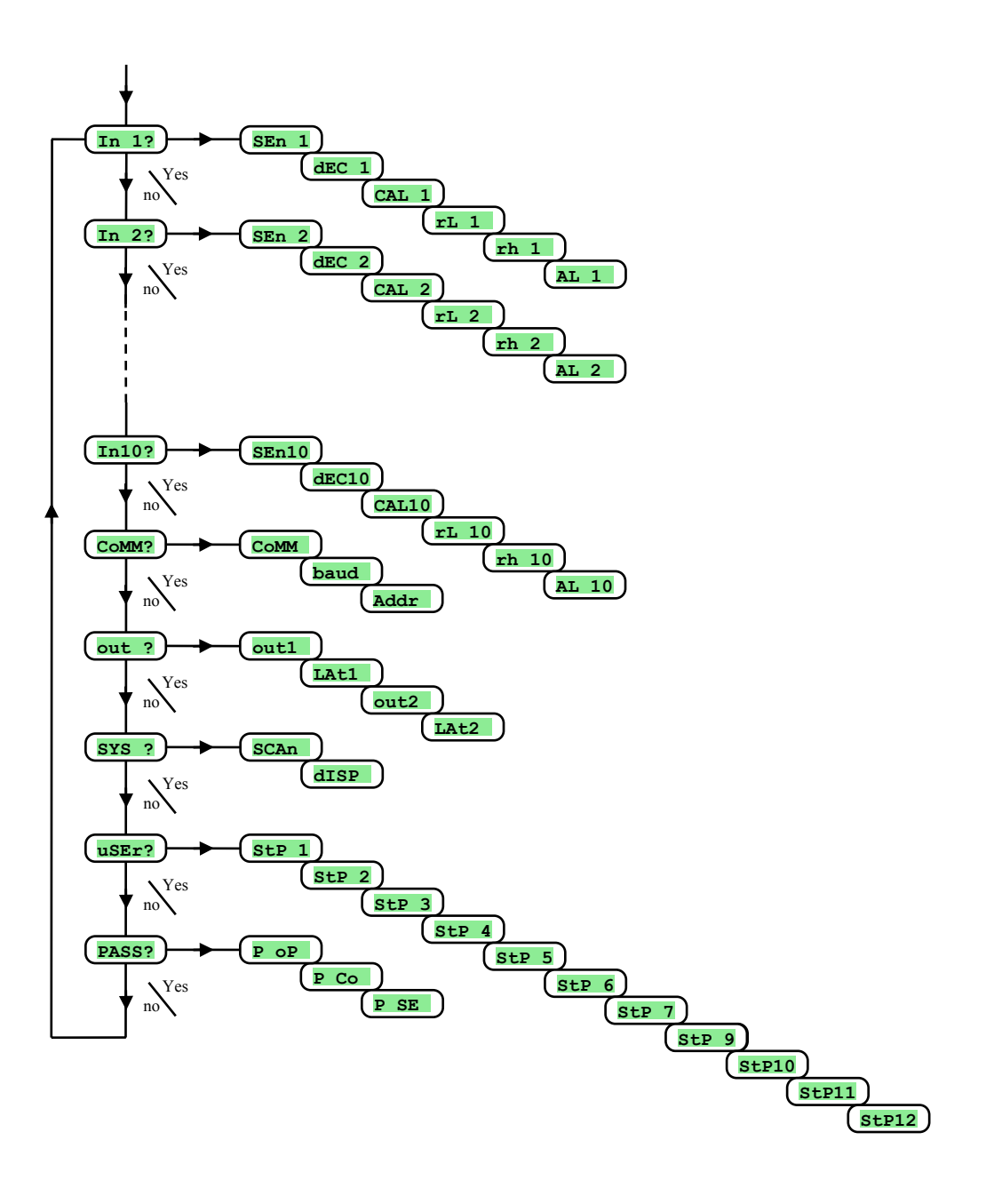

## <u>In</u>, nastavení vstupů

| Displej | Význam                                                                                                    |
|---------|----------------------------------------------------------------------------------------------------|
|         | Nastavení vstupního čidla. U prvního vstupu není možné nastavit Sen1 = no.                                                      |
|         |                                                                                                    |
|         | Termočlánkový vstup:                                                                                                    |
|         | • no neni nastaven vstup.                                                                                                    |
|         | • J termočlanek J, rozsah -200 až 900°C.                                                                                        |
|         | • <b>K</b> termočlanek K, rozsah -200 až 1360°C.                                                                                |
|         | • t termočlánek T, rozsah -200 až 400°C.                                                                                        |
|         | • n termočlánek N, rozsah -200 až 1300°C.                                                                                       |
|         | • <b>E</b> termočlánek E, rozsah -200 až 700°C.                                                                                 |
|         | • <b>r</b> termočlánek R, rozsah 0 až 1760°C.                                                                                   |
|         | • <b>S</b> termočlánek S, rozsah 0 až 1760°C.                                                                                   |
| SEn1    | • <b>b</b> termočlánek B, rozsah 300 až 1820°C.                                                                                 |
|         | • C termočlánek C, rozsah 0 až 2320°C.                                                                                          |
| SEn10   | • <b>d</b> termočlánek D, rozsah 0 až 2320°C.                                                                                   |
|         |                                                                                                    |
|         | Procesový vstup proudový:                                                                                                    |
|         | • no není nastaven vstup.                                                                                                    |
|         | • 0-20 0 – 20 mA, rozsah -499 až 2999 jednotek.                                                                                 |
|         | • <b>4–20</b> 4 – 20 mA, rozsah -499 až 2999 jednotek.                                                                          |
|         |                                                                                                    |
|         | Procesový vstup napěťový:                                                                                                    |
|         | • no není nastaven vstup.                                                                                                    |
|         | • $0-5 \dots 0-5 \text{ V}$ , rozsah -499 až 2999 jednotek.                                                                     |
|         | • 1-5 1 – 5 V, rozsah -499 až 2999 jednotek.                                                                                    |
|         | <ul> <li>0-10 0 – 10 V, rozsah -499 až 2999 jednotek.</li> </ul>                                                                |
|         | Nastavení desetinné tečky pro zobrazení na displeji termočlánkový vstup:                                                        |
|         | • 0 bez desetinného místa.                                                                                                    |
| dEC1    | • <b>0.0</b> jedno desetinné místo.                                                                                             |
|         | Nastavení desetinné tečky pro zobrazení na displeji procesový vstup:                                                            |
| dEC10   | • 0 bez desetinného místa.                                                                                                    |
|         | • <b>0.0</b> jedno desetinné místo.                                                                                             |
|         | • 0.00 dvě desetinná místa.                                                                                                    |
|         | O.000 tři desetinná místa                                                                                                    |
| CAL1    |                                                                                                    |
|         | Kalibrace čidla. Nastavený údaj je přičten k měřené hodnotě.                                                                    |
| CAL10   | Rozsah: -999 až 999 °C.                                                                                                    |
|         |                                                                                                    |
| rL 1    |                                                                                                    |
|         | Spolu s parametry <b>rh 1</b> až <b>rh 10</b> nastavuje u procesových rozsahů <b>měřítko pro zobrazení hodnot na displejí</b> . |
| rL 10   | Rozsah: -499 až 2999.                                                                                                    |
|         |                                                                                                    |
| rh 1    |                                                                                                    |
|         | Spolu s parametry <b>rL 1</b> až <b>rL 10</b> nastavuje u procesových rozsahů <b>měřítko pro zobrazení hodnot na displeji</b> . |
| rh 10   | Rozsah: -499 až 2999.                                                                                                    |
|         |                                                                                                    |
| AL 1    | Prirazeni vystupu pro vyhodnoceni alarmu.                                                                                       |
|         | • no neni přiřazen výstup.                                                                                                    |
| AL 10   | • ot 1 je přiřazen výstup l.                                                                                                    |
|         | • ot 2 je přiřazen výstup 2.                                                                                                    |

## <u>CoMM</u>, komunikační linka

| Displej | Význam                                                                                   |
|---------|------------------------------------------------------------------------------------------|
| CoMM    | Nastavení protokolu komunikační linky, pevně nastaveno Comm = Mod … protokol MODBUS RTU. |
| bAud    | Komunikační rychlost, pevně nastavena na 9600Bd.                                         |
| Addr    | Adresa přístroje.                                                                        |
|         | Rozsah 1 až 255.                                                                         |

## out <mark>, nastavení výstupů</mark>

| Displej | Význam                                                   |
|---------|----------------------------------------------------------|
|         | Funkce 1. výstupu:                                       |
| out1    | • <b>OFF</b> 1. výstup je vypnutý.                       |
| 5       | • AL Alarm, v průběhu alarmu je výstup <i>vypnutý</i> .  |
|         | • Alm Alarm, v průběhu alarmu je výstup <i>zapnutý</i> . |
|         | Nastavení trvání alarmu 1. výstupu:                      |
| LAt1    | • <b>OFF</b> dočasný alarm.                              |
|         | • on trvalý alarm.                                       |
|         | Funkce 2. výstupu:                                       |
| 011+2   | • <b>OFF</b> 1. výstup je vypnutý.                       |
| OULZ    | • AL Alarm, v průběhu alarmu je výstup <i>vypnutý</i> .  |
|         | • Alm Alarm, v průběhu alarmu je výstup <i>zapnutý</i> . |
|         | Nastavení trvání alarmu 2. výstupu:                      |
| LAt2    | • <b>OFF</b> dočasný alarm.                              |
|         | • on trvalý alarm.                                       |

## SYS , systémové parametry

| Displej | Význam                                                                            |
|---------|-----------------------------------------------------------------------------------|
| SCAn    | Nastavení doby měření jednoho kanálu (perioda přepínání kanálů):                  |
|         | Rozsah 1 až 10 vteřin.                                                            |
| dISP    | Nastavení doby zobrazení jednoho kanálu na displeji (perioda přepínání displeje): |
|         | Rozsah: 1 až 60 vteřin.                                                           |

## <mark>uSEr, nastavení uživatelského menu</mark>

| Displej | Význam                                                                                                  |
|---------|----------------------------------------------------------------------------------------------------|
|         | Parametr, který je umístěný na 1. pozici uživatelského menu:                                            |
|         | • no není parametr                                                                                      |
|         | • AOFF funkce vypnutí trvalého alarmu.                                                                  |
|         | • CLK zpřístupní menu pro nastavení hodin reálného času.                                                |
|         | • <b>DPEr</b> perioda archivace měřených hodnot dataloggeru.                                            |
|         | DSto podmínka pro záznam měřených hodnot dataloggeru.                                                   |
|         | • Allo spodní mez alarmu 1. vstupu.                                                                     |
|         | • A1hI horní mez alarmu 1. vstupu .                                                                     |
|         | • A2Lo spodní mez alarmu 2. vstupu.                                                                     |
|         | • A2hI horní mez alarmu 2. vstupu.                                                                      |
|         | • A3Lo spodní mez alarmu 3. vstupu.                                                                     |
|         | • A3h1 horní mez alarmu 3. vstupu.                                                                      |
| StP 1   | • A4Lo spodní mez alarmu 4. vstupu.                                                                     |
|         | • A4hI horní mez alarmu 4. vstupu.                                                                      |
|         | • A5Lo spodní mez alarmu 5. vstupu.                                                                     |
|         | • A5hI horní mez alarmu 5. vstupu.                                                                      |
|         | • A6Lo spodní mez alarmu 6. vstupu.                                                                     |
|         | • A6hI horní mez alarmu 6. vstupu.                                                                      |
|         | • A7Lo spodní mez alarmu 7. vstupu.                                                                     |
|         | • A7hI horní mez alarmu 7. vstupu.                                                                      |
|         | • A8Lo spodní mez alarmu 8. vstupu.                                                                     |
|         | • A8h1 horni mez alarmu 8. vstupu.                                                                      |
|         | • A9Lo spodni mez alarmu 9. vstupu.                                                                     |
|         | • A9h1 horni mez alarmu 9. vstupu.                                                                      |
|         | • ALUL spodní mez alarmu 10. vstupu.                                                                    |
| S+D 2   | • Alun norni mez aiarmu 10. vstupu.                                                                     |
| DLF 2   | Parametr, který je umístěný na 2. až 12. pozici uživatelského menu. Seznam je stejný jako v <b>StP1</b> |
| StP12   |                                                                                                    |

#### PASS<mark>, hesla pro vstup do vyšších úrovní menu</mark>

| Displej | Význam                                                                                                    |
|---------|----------------------------------------------------------------------------------------------------|
| PoP     | Heslo pro vstup do obslužné úrovně. Pokud je nastaveno oFF, přístup není chráněn heslem.                                               |
|         | Rozsah: <b>off</b> , 1 až 9999.                                                                                                    |
| P Co    | Heslo pro vstup do konfigurační úrovně. Pokud je nastaveno <b>off</b> , přístup není chráněn heslem.                                   |
|         | Rozsah: <b>off</b> , 1 až 9999.                                                                                                    |
| P SE    | Heslo pro vstup do servisní úrovně. Pokud je nastaveno <b>OFF</b> , přístup není chráněn heslem. Inicializační nastavení hesla je 995. |
|         | Rozsah: off, 1 až 9999.                                                                                                    |

## 6.1 Nastavení měřících vstupů

Správná volba, instalace, zapojení a umístění senzoru v zařízení a odpovídající nastavení parametrů v měřiči jsou pro správnou funkci naprosto nezbytné.

Parametry pro konfiguraci měřících vstupů najdete v konfigurační úrovni, menu In 1 až In10.

#### <u>Nastavení vstupů</u>

- sen 1 až sen10 ... nastavte požadované vstupní čidlo. Přehled vstupních čidel najdete v kapitole *Technické parametry*, viz. strana <u>30</u>.
- dec 1 až dec10 ... nastavte počet desetinných míst daného vstupu. U termočlánkových vstupů lze nastavit max. 1 desetinné místo, u procesových vstupů max. 3 desetinná místa.
- CAL 1 až CAL10 ... nastavte kalibraci čidla. Údaj parametru je přičten k měřené hodnotě.
- rl 1 až rl 10 ... parametry se zobrazí pouze u procesových vstupů. Spolu s parametry rh 1 až rh 10 nastavují měřítko pro zobrazení hodnot na displeji.
- rh 1 až rh 10 ... parametry se zobrazí pouze u procesových vstupů. Spolu s parametry rl 1 až rl 10 nastavují měřítko pro zobrazení hodnot na displeji.
- AL 1 až AL 10 ... parametry povolují nastavení alarmu u daného vstupu a určují, kterým výstupem bude alarm indikován. Při nastavení AL xx = ot 1 bude alarm indikován prvním výstupem, při nastavení AL xx = ot 2 bude alarm indikován druhým výstupem, Při nastavení AL xx = no nebude alarm pro daný vstup povolen.

#### Měřící rozsah procesových vstupů

Pomocí parametrů **rL xx**, **rh xx** a **dECxx** můžete nastavit měřící rozsah procesových vstupů.

#### Příklad nastavení procesového vstupu:

Chcete, aby se vstupní signál 4 až 20 mA zobrazoval na displeji v rozsahu 6.0 až 24.0. Nastavte dECxx = 0.0, rL xx = 6.0 a rh xx = 24.0. Rozložení mezi hodnotami 6.0 a 24.0 bude lineární.

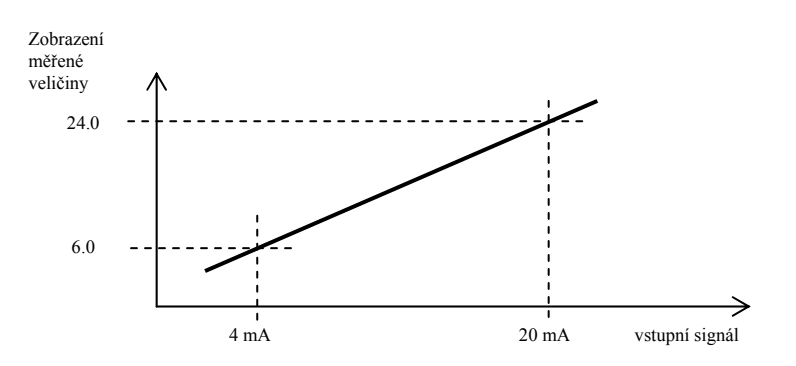

### 6.2 Nastavení alarmových výstupů

Měřič může být vybaven dvěma alarmovými výstupy. Jejich funkci lze nastavit v konfigurační úrovní, menu out

#### Nastavení funkce výstupů

Funkce výstupů je nastavena parametry out1, out2

- out1 , out2 = off, alarmový výstup je vypnut.
- out1 , out2 = AL, v průběhu alarmu je výstup vypnutý.
- out1 , out2 = Aln, v průběhu alarmu je výstup zapnutý.

#### Dočasný, trvalý alarm

Alarm může být dočasný (LAt1 , LAt2 = oFF) nebo trvalý (LAt1 , LAt2 = on).

- Dočasný alarm vypne sám po odeznění alarmových podmínek.
- Trvalý alarm je nastaven i po odeznění alarmových podmínek. Vypněte jej po odeznění alarmových podmínek funkcí AOFF, kterou najdete v *uživatelské úrovni*. Trvalý alarm je také vypnut po výpadku napájecího napětí.

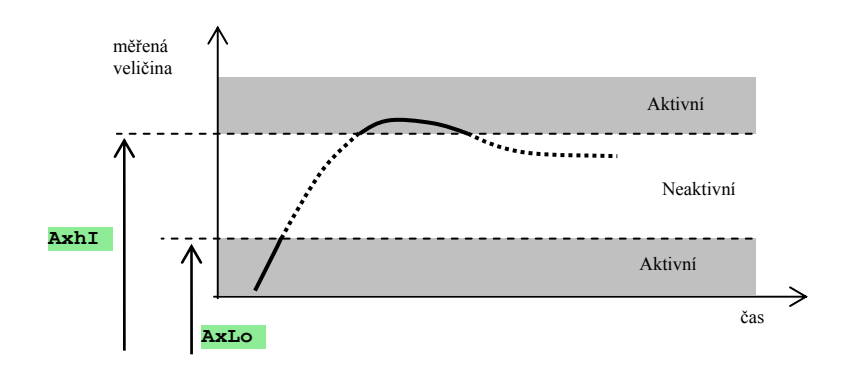

Alarmové meze jsou nastavovány v *obslužné nebo uživatelské úrovni* 

## 6.3 Nastavení hesel pro přístup do vyšších úrovní menu

U měřiče lze samostatně nastavit heslo pro vstup do obslužné, konfigurační i servisní úrovně a tím zamezit možnému přepsání parametrů obsluhou.

Hesla pro jednotlivé úrovně nastavte v konfigurační úrovni, menu pass, parametry:

- **P** op ... nastavení hesla pro vstup do *obslužné úrovně*,
- P Co ... nastavení hesla pro vstup do *konfigurační úrovně*,
- **P SE** ... nastavení hesla pro vstup do *servisní úrovně*, inicializační nastavení hesla je 995.

Pokud obsluha nezná správné heslo, nemůže do požadované úrovně vstoupit.

## 7 Servisní úroveň

Servisní úroveň je určena pro servisní techniky.

Ze základního stavu se do servisní úrovně dostanete současným stisknutím kláves Do po dobu cca 3 vteřin. Na spodním displeji se objeví nápis LEVEL, na horním nastavte SErV a potvrďte. Pokud se na spodním displeji objeví nápis pass, je servisní úroveň chráněna heslem. V tom případě nastavte pomocí šipek správné heslo a opět potvrďte. Inicializační nastavení hesla je 995.

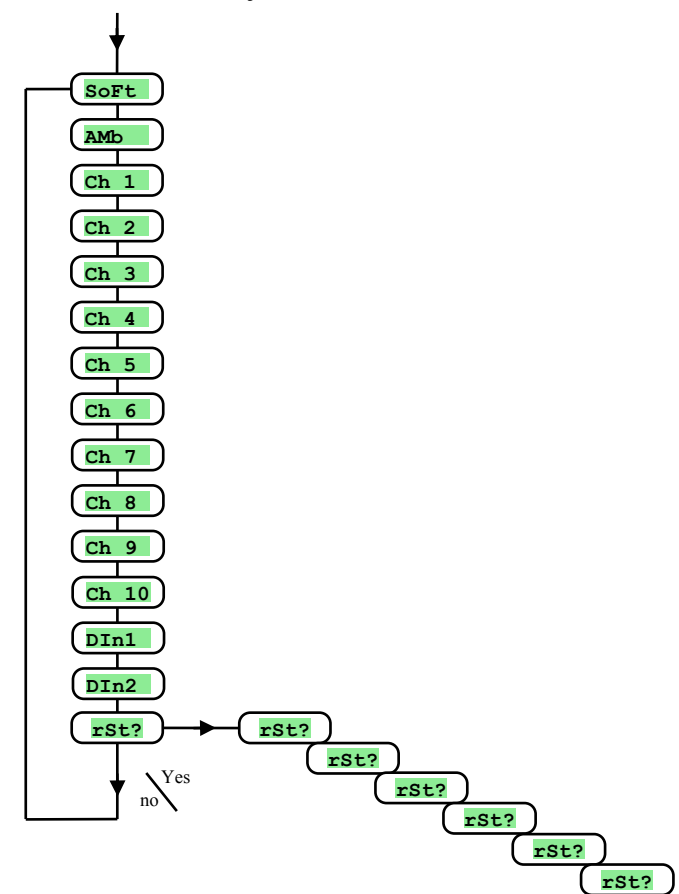

| Displej | Význam                                                                                                    |
|---------|----------------------------------------------------------------------------------------------------|
| SoFt    | Číslo verze software.                                                                                                    |
| AMb     | Aktuální teplota okolí.                                                                                                   |
| Ch 1    | Měřená hodnota 1. vstupu (0 až 60mV termočlánkový vstup, 0 až 10V napěťový vstup, 0 až 20mA proudový vstup).              |
| Ch 2    | Měřená hodnota 2. vstupu (0 až 60mV termočlánkový vstup, 0 až 10V napěťový vstup, 0 až 20mA proudový vstup).              |
| Ch 3    | Měřená hodnota 3. vstupu (0 až 60mV termočlánkový vstup, 0 až 10V napěťový vstup, 0 až 20mA proudový vstup).              |
| Ch 4    | Měřená hodnota 4. vstupu (0 až 60mV termočlánkový vstup, 0 až 10V napěťový vstup, 0 až 20mA proudový vstup).              |
| Ch 5    | Měřená hodnota 5. vstupu (0 až 60mV termočlánkový vstup, 0 až 10V napěťový vstup, 0 až 20mA proudový vstup).              |
| Ch 6    | Měřená hodnota 6. vstupu (0 až 60mV termočlánkový vstup, 0 až 10V napěťový vstup, 0 až 20mA proudový vstup).              |
| Ch 7    | Měřená hodnota 7. vstupu (0 až 60mV termočlánkový vstup, 0 až 10V napěťový vstup, 0 až 20mA proudový vstup).              |
| Ch 8    | Měřená hodnota 8. vstupu (0 až 60mV termočlánkový vstup, 0 až 10V napěťový vstup, 0 až 20mA proudový vstup).              |
| Ch 9    | Měřená hodnota 9. vstupu (0 až 60mV termočlánkový vstup, 0 až 10V napěťový vstup, 0 až 20mA proudový vstup).              |
| Ch 10   | Měřená hodnota 10. vstupu (0 až 60mV termočlánkový vstup, 0 až 10V napěťový vstup, 0 až 20mA proudový vstup).             |
| DIn1    | Stav 1. digitálního vstupu.                                                                                               |
| DIn2    | Stav 2. digitálního vstupu.                                                                                               |
| rSt?    | 4                                                                                                    |
| rSt?    | Zánis inicializačních narametrů je významný zásah do nastavení nřístroje. Musí hýt notvrzeno celkem 5 v nastavením VES    |
| rSt?    | Zapis inicializacinch parametru je vyznanný zásan do nastavení pristroje, iviusí byt potvíženo čerkem 5 x nastavením 125. |
| rSt?    |                                                                                                    |
| ſ       | Výběr inicializace:                                                                                                    |
| l       | • no neprovede se inicializace.                                                                                           |
| rSt?    | ConF inicialize konfigurace (obslužné a konfigurační úrovně).                                                             |
| 1       | • <b>dLoG</b> smazání naměřených hodnot v dataloggeru.                                                                    |
| 1       | All inicializace konfigurace, smazání naměřených hodnot dataloggeru.                                                      |

## 8 Komunikační linka

Komunikační linka je určena pro konfiguraci přístrojů, čtení a monitorování přístrojů, ...

Přístroj zpřístupní komunikační linku až po změření všech vstupních kanálů.

## 8.1 Rozhraní

Přístroje mohou být vybaveny rozhraním RS232 nebo EIA485.

#### Rozhraní RS232

Rozhraní RS232 je určeno pro spojení jednoho počítače s jedním přístrojem. Maximální délka propojovacího kabelu může být 12 m. Zapojení konektoru na straně počítače najdete v kapitole *Elektrické zapojení*.

#### **Rozhraní EIA485**

Rozhraní EIA485 je určeno pro průmyslové prostředí, umožňuje také propojení více přístrojů na komunikační linku až na vzdálenost 1200 m.

Na straně počítače musí být převodník RS232 / EIA485 (nejčastěji je používán externí převodník), přístroje musí být vybaveny komunikační linkou EIA485 a každému přístroji musí být přiřazena jedinečná adresa. Možné zapojení je zřejmé z následujícího obrázku:

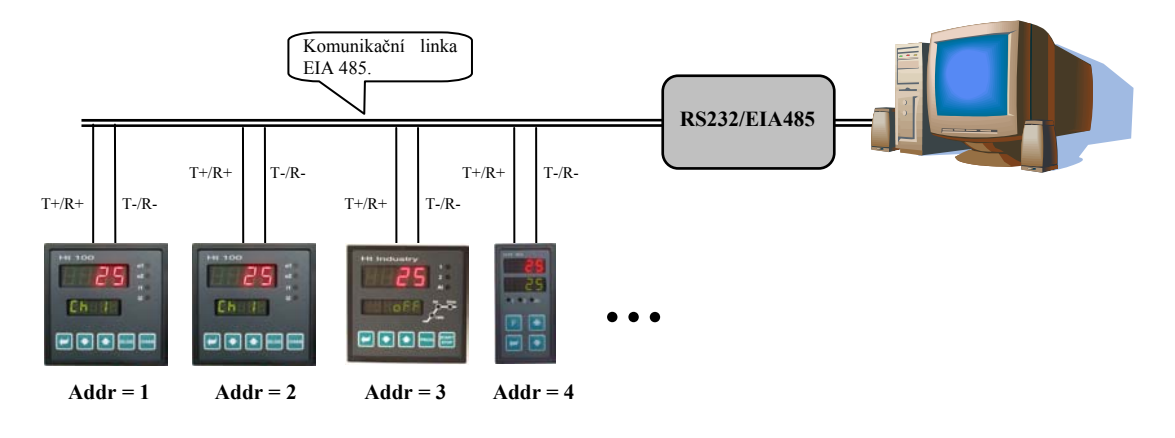

## 8.2 Protokol MODBUS RTU

Komunikační protokol se vyznačuje jednoduchou, avšak spolehlivou strukturou, pro kterou jsou charakteristické:

- Definovaná délka přenášených povelů.
- Identifikace koncového zařízení adresou.
- Zpětné potvrzení každého povelu.
- Zabezpečení zprávy CRC kódem.
- Předávání chybových hlášení.

#### Obecná struktura protokolu

| Adresa přístroje | Příkaz | Adresa registru a/nebo data | CRC     |
|------------------|--------|-----------------------------|---------|
| 1 bajt           | 1 bajt | n bajtů                     | 2 bajty |

#### <u> Příkazy:</u>

- Čtení 03H nebo 04H
- Zápis do jednoho registru 06H
- Zpětný dotaz 08H

#### Operace čtení (03H nebo 04H)

Tato operace umožňuje číst až 32 registrů v řadě za sebou. Pokud registr není definován, je vrácena hodnota -32000.

#### Příkaz:

| Adresa přístroje | 03H    | Adresa 1. čteného registru | Počet čtených registrů  | CRC     |
|------------------|--------|----------------------------|-------------------------|---------|
| 1 bajt           | 1 bajt | 2 bajty (1. bajt vyšší)    | 2 bajty (1. bajt vyšší) | 2 bajty |

#### Odpověď:

| Adresa přístroje | 03H    | Počet bajtů | 1. čtený registr        | <br>Poslední čtený registr | CRC     |
|------------------|--------|-------------|-------------------------|----------------------------|---------|
| 1 bajt           | 1 bajt | 1 bajt      | 2 bajty (1. bajt vyšší) | 2 bajty (1. bajt vyšší)    | 2 bajty |

#### Příklad: čtení registru 100 (64H, žádaná hodnota), přístroj na adrese 12 (0CH)

| • | Příkaz:  | 0C | 03 | 00 | 64 | 00 | 01 | C4 | C8 |
|---|----------|----|----|----|----|----|----|----|----|
| • | Odpověď: | 0C | 03 | 02 | 01 | C8 | 95 | 83 |    |

#### **Operace zápis (06H)**

Tato operace umožňuje zapsat hodnotu do jednoho registru přístroje:

#### Příkaz:

| Adresa přístroje | 06H    | Adresa registru         | Data                    | CRC     |
|------------------|--------|-------------------------|-------------------------|---------|
| 1 bajt           | 1 bajt | 2 bajty (1. bajt vyšší) | 2 bajty (1. bajt vyšší) | 2 bajty |

#### Odpověď, pokud je příkaz vykonán (je totožná s příkazem):

| Adresa přístroje | 06H    | Adresa registru         | Data                    | CRC     |
|------------------|--------|-------------------------|-------------------------|---------|
| 1 bajt           | 1 bajt | 2 bajty (1. bajt vyšší) | 2 bajty (1. bajt vyšší) | 2 bajty |

#### Příklad: zápis do registru 100 (64H, žádaná hodnota), přístroj na adr. 12 (0CH)

| • | Příkaz:  | 0C | 06 | 00 | 64 | 01 | C8 | C9 | 0E |
|---|----------|----|----|----|----|----|----|----|----|
| • | Odpoveď: | 0C | 06 | 00 | 64 | 01 | C8 | C9 | 0E |

#### Odpověď, chybové hlášení:

| Adresa přístroje | Příkaz + 80H | Chybová hlášení | CRC     |
|------------------|--------------|-----------------|---------|
| 1 bajt           | 1 bajt       | 1 bajt          | 2 bajty |

#### Chybová hlášení:

- 01 chyba zadaného příkazu, chyba CRC.
- 02 registr neexistuje nebo je určen jen pro čtení.
- 03 data jsou mimo meze.
- 04 zápis do registru se nepovedl (např. chyba hardwaru, příliš velké rušení, ...)

#### Příklad: chyba zadaného registru

|    | •                |         | •       |      |    |    |    |    |    |
|----|------------------|---------|---------|------|----|----|----|----|----|
| •  | Příkaz:          | 0C      | 01      | 00   | 64 | 04 | 20 | 7F | D0 |
| •  | Odpověď:         | 0C      | 81      | 01   | 10 | 53 |    |    |    |
| Př | íklad: chyba, ne | existuj | ící reg | istr |    |    |    |    |    |
| •  | Příkaz:          | 0C      | 06      | 00   | 69 | 04 | 20 | 5B | D3 |
| •  | Odpověď:         | 0C      | 86      | 02   | 52 | 62 |    |    |    |
| Př | íklad: chyba, da | ta mim  | o meze  | 9    |    |    |    |    |    |
| •  | Příkaz:          | 0C      | 06      | 00   | 64 | 4E | 20 | FD | 70 |
| •  | Odpověď:         | 0C      | 86      | 03   | 93 | A2 |    |    |    |

#### **Operace zpětný dotaz (08H)**

Tato operace je určena pouze k detekci přístroje na dané adrese.

#### Příkaz:

| Adresa přístroje | 08H    | Data    | CRC     |
|------------------|--------|---------|---------|
| 1 bajt           | 1 bajt | 4 bajty | 2 bajty |

#### Odpověď:

| Adresa přístroje | 08H    | Data    | CRC     |
|------------------|--------|---------|---------|
| 1 bajt           | 1 bajt | 4 bajty | 2 bajty |

#### Příklad: zpětný dotaz, přístroj na adrese 12 (0CH)

| • | Příkaz:  | 0C | 08 | 0A | 14 | 1E | 28 | AB | 74 |
|---|----------|----|----|----|----|----|----|----|----|
| • | Odpověď: | 0C | 08 | 0A | 14 | 1E | 28 | AB | 74 |

#### Časování linky

Pokud je na lince více než 1 přístroj (pouze linka EIA 485), je nutné dodržovat časování zobrazené na následujícím obrázku.

Časový úsek **interval** (prodleva mezi ukončením příjmu a vysláním dalšího příkazu) musí být **větší nebo roven 50ms**. V opačném případě může dojít ke kolizi dat.

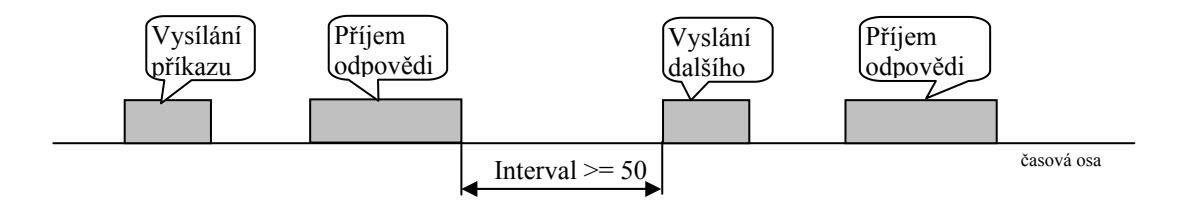

## 8.3 Popis tabulky registrů

Tabulka obsahuje úplný přehled registrů přístupných komunikační lince. Význam jednotlivých kolonek je následující:

- Displej ... označení registru na displeji přístroje. Pokud není vyplněn, označení registru se neobjevuje na displeji.
- Adresa ... adresa registru. Za adresou je uveden přístup k registru, r ... pouze čtení, r/w ... čtení i zápis.
- **Popis, rozsah** ... popis, rozsah hodnot registru.
- Inicializace ... inicializační hodnota při prvním zapnutí nebo po restartu.
- Des. místo ... určuje počet desetinných míst zobrazených na displeji. Konverzi ukazuje následující tabulka.
- Poznámka ... většinou je uveden význam registru

| Des. místo       | Hodnota zadávaná<br>komunikační linkou | Údaj na displeji | Poznámka                                         |
|------------------|----------------------------------------|------------------|--------------------------------------------------|
| 0                |                                        | 2300             | Pevně nastaveno, bez des. místa                  |
| 1                |                                        | 230.0            | Pevně nastaveno, 1 des. místo                    |
| 2                |                                        | 23.00            | Pevně nastaveno, 2 des. místa                    |
| <b>dec 1</b> (0) |                                        | 230              | Dle par. dEC 1 (bez des. místa), vstup tc        |
| <b>dec 1</b> (1) | 2300                                   | 230.0            | Dle par. dEC 1 (1 des. místo), vstup tc          |
| <b>dec 1</b> (0) |                                        | 230              | Dle par. dEC 1 (bez des. místa), vstup proc      |
| <b>dec 1</b> (1) |                                        | 23.0             | Dle par. dEC 1 (1 des. místo), vstup proc        |
| <b>dec 1</b> (2) |                                        | 2.30             | Dle par. <b>dEC 1</b> (2 des. místa), vstup proc |
| <b>dec 1</b> (3) |                                        | 0.230            | Dle par. <b>dEC 1</b> (3 des. místa), vstup proc |

## 8.4 Přehled registrů

Přehled registrů je uspořádán do logicky uspořádaných tabulek (HW konfigurace přístroje, obslužná úroveň, ...)

| Displej | Adresa | Popis, rozsah               | Inicializace | Des.místo | Poznámka                 |
|---------|--------|-----------------------------|--------------|-----------|--------------------------|
| SoFt    | 0 r    |                             |              |           | Verze software.          |
|         | 1 r    | 0 termočlánkový             |              |           | Měřící vstup.            |
|         |        | 1 proc. proudový            |              |           |                          |
|         |        | 2 proc. napěťový            |              |           |                          |
|         | 2 r    | 0 2 kanály                  |              |           | Počet kanálů.            |
|         |        | 1 4 kanály                  |              |           |                          |
|         |        | 2 6 kanálů                  |              |           |                          |
|         |        | 3 8 kanálů                  |              |           |                          |
|         |        | 4 10 kanálů                 |              |           |                          |
|         | 3 r    | 0 bez výstupů               |              |           | Alarmové výstupy.        |
|         |        | 1 1 výstup                  |              |           |                          |
|         |        | 2 2 výstupy                 |              |           |                          |
|         | 4 r    | 0 neosazena                 |              |           | Komunikační linka.       |
|         |        | 1 1 komunikační linka       |              |           |                          |
|         | 5 r    | 0 neosazeny                 |              |           | Digitální vstupy.        |
|         |        | 1 2 digitální vstupy        |              |           |                          |
|         | 6 r    | 0 neosazena                 |              |           | Paměť dataloggeru.       |
|         |        | 1 paměť pro 1000 měření     |              |           |                          |
|         |        | 2 paměť pro 2000 měření     |              |           |                          |
|         | 10 r   | 0 není systémová chyba      |              |           | Interní chyba přístroje. |
|         |        | 1 systémová chyba přístroje |              |           |                          |
|         |        | (FLASCH, EEPROM, paměť      |              |           |                          |
|         |        | dataloggeru, převodník)     |              |           |                          |

### HW konfigurace přístroje

## Čtení stavu přístroje

| Displej | Adresa | Popis, rozsah             | Inicializace | Des.místo | Poznámka                                                                                                    |
|---------|--------|---------------------------|--------------|-----------|----------------------------------------------------------------------------------------------------|
|         | 20 r   | 1. kanál, měřená hodnota  |              | dEC 1     | Pokud je chyba čidla, je vrácena hodnota -22001.                                                              |
|         | 21 r   | 2. kanál, měřená hodnota  |              | dEC 2     | Pokud není nastaveno čidlo, je vrácena hodnota<br>-22000. Pokud je chyba čidla, je vrácena hodnota<br>-22001. |
|         | 22 r   | 3. kanál, měřená hodnota  |              | dEC 3     | Pokud není nastaveno čidlo, je vrácena hodnota<br>-22000. Pokud je chyba čidla, je vrácena hodnota<br>-22001. |
|         | 23 r   | 4. kanál, měřená hodnota  |              | dEC 4     | Pokud není nastaveno čidlo, je vrácena hodnota<br>-22000. Pokud je chyba čidla, je vrácena hodnota<br>-22001. |
|         | 24 r   | 5. kanál, měřená hodnota  |              | dEC 5     | Pokud není nastaveno čidlo, je vrácena hodnota<br>-22000. Pokud je chyba čidla, je vrácena hodnota<br>-22001. |
|         | 25 r   | 6. kanál, měřená hodnota  |              | dEC 6     | Pokud není nastaveno čidlo, je vrácena hodnota<br>-22000. Pokud je chyba čidla, je vrácena hodnota<br>-22001. |
|         | 26 r   | 7. kanál, měřená hodnota  |              | dEC 7     | Pokud není nastaveno čidlo, je vrácena hodnota<br>-22000. Pokud je chyba čidla, je vrácena hodnota<br>-22001. |
|         | 27 r   | 8. kanál, měřená hodnota  |              | dEC 8     | Pokud není nastaveno čidlo, je vrácena hodnota<br>-22000. Pokud je chyba čidla, je vrácena hodnota<br>-22001. |
|         | 28 r   | 9. kanál, měřená hodnota  |              | dEC 9     | Pokud není nastaveno čidlo, je vrácena hodnota<br>-22000. Pokud je chyba čidla, je vrácena hodnota<br>-22001. |
|         | 29 r   | 10. kanál, měřená hodnota |              | dEC10     | Pokud není nastaveno čidlo, je vrácena hodnota<br>-22000. Pokud je chyba čidla, je vrácena hodnota<br>-22001. |
|         | 30 r   | Teplota okolí             |              | 1         |                                                                                                    |
|         |        |                           |              |           |                                                                                                    |
|         | 40 r   | 0 vypnut                  |              |           | 1. výstup.                                                                                                    |
|         |        | 1 sepnut                  |              |           |                                                                                                    |

| Displej | Adresa | Popis, rozsah                             | Inicializace | Des.místo | Poznámka                                                                                              |
|---------|--------|-------------------------------------------|--------------|-----------|----------------------------------------------------------------------------------------------------|
|         | 41 r   | 0 vypnut                                  |              |           | 2. výstup.                                                                                            |
|         |        | 1 sepnut                                  |              |           |                                                                                                    |
|         | 42 r   | 0 neaktivní                               |              |           | 1. digitální vstup.                                                                                   |
|         |        | 1 aktivní                                 |              |           | Registr kopíruje stav digitálního vstupu.                                                             |
|         | 43 r   | 0 neaktivní                               |              |           | 1. digitální vstup.                                                                                   |
|         |        | 1 aktivní                                 |              |           | Registr je nastaven změnou log. hodnoty (náběžnou hranou) digitálního vstupu, nulován je po přečtení. |
|         | 44 r   | 0 neaktivní                               |              |           | 2. digitální vstup.                                                                                   |
|         |        | 1 aktivní                                 |              |           | Registr kopíruje stav digitálního vstupu.                                                             |
|         | 45 r   | 0 neaktivní                               |              |           | 2. digitální vstup.                                                                                   |
|         |        | 1 aktivní                                 |              |           | Registr je nastaven změnou log. hodnoty (náběžnou hranou) digitálního vstupu, nulován je po přečtení. |
|         |        |                                           |              |           |                                                                                                    |
| Aoff    | 80 r/w | 0 bez zásahu<br>1 zrušení trvalého alarmu |              | 0         | Nastavením "1" zrušíte trvalý alarm.                                                                  |

### <u>Obslužná úroveň</u>

| Displej | Adresa  | Popis, rozsah         | Inicializace | Des.místo | Poznámka                        |
|---------|---------|-----------------------|--------------|-----------|---------------------------------|
| Allo    | 130 r/w | -4990 až <b>AlhI</b>  | -4990        | dEC 1     | Spodní alarmová mez 1. vstupu.  |
| AlhI    | 131 r/w | <b>A1Lo</b> až 29990  | 29990        | dEC 1     | Horní alarmová mez 1. vstupu.   |
| A2Lo    | 132 r/w | -4990 až <b>A2hI</b>  | -4990        | dEC 2     | Spodní alarmová mez 2. vstupu.  |
| A2hI    | 133 r/w | <b>A2Lo</b> až 29990  | 29990        | dEC 2     | Horní alarmová mez 2. vstupu.   |
| A3Lo    | 134 r/w | -4990 až <b>A3h1</b>  | -4990        | dEC 3     | Spodní alarmová mez 3. vstupu.  |
| A3hI    | 135 r/w | <b>A3Lo</b> až 29990  | 29990        | dEC 3     | Horní alarmová mez 3. vstupu.   |
| A4Lo    | 136 r/w | -4990 až <b>A4h1</b>  | -4990        | dEC 4     | Spodní alarmová mez 4. vstupu.  |
| A4hI    | 137 r/w | <b>A4Lo</b> až 29990  | 29990        | dEC 4     | Horní alarmová mez 4. vstupu.   |
| A5Lo    | 138 r/w | -4990 až <b>A5h1</b>  | -4990        | dEC 5     | Spodní alarmová mez 5. vstupu.  |
| A5hI    | 139 r/w | <b>A5Lo</b> až 29990  | 29990        | dEC 5     | Horní alarmová mez 5. vstupu.   |
| A6Lo    | 140 r/w | -4990 až <b>A6h1</b>  | -4990        | dEC 6     | Spodní alarmová mez 6. vstupu.  |
| A6hI    | 141 r/w | <b>A6Lo</b> až 29990  | 29990        | dEC 6     | Horní alarmová mez 6. vstupu.   |
| A7Lo    | 142 r/w | -4990 až <b>A7h1</b>  | -4990        | dEC 7     | Spodní alarmová mez 7. vstupu.  |
| A7hI    | 143 r/w | <b>A7Lo</b> až 29990  | 29990        | dEC 7     | Horní alarmová mez 7. vstupu.   |
| A8Lo    | 144 r/w | -4990 až <b>A8h1</b>  | -4990        | dEC 8     | Spodní alarmová mez 8. vstupu.  |
| A8hI    | 145 r/w | <b>A8Lo</b> až 29990  | 29990        | dEC 8     | Horní alarmová mez 8. vstupu.   |
| A9Lo    | 146 r/w | -4990 až <b>A9h1</b>  | -4990        | dEC 9     | Spodní alarmová mez 9. vstupu.  |
| A9hI    | 147 r/w | <b>A9Lo</b> až 29990  | 29990        | dEC 9     | Horní alarmová mez 9. vstupu.   |
| A10Lo   | 148 r/w | -4990 až <b>A10h1</b> | -4990        | dEC10     | Spodní alarmová mez 10. vstupu. |
| A10hI   | 149 r/w | <b>A10Lo</b> až 29990 | 29990        | dEC10     | Horní alarmová mez 10. vstupu.  |
|         |         |                       |              |           |                                 |
| dtPEr   | 180 r/w | 1 60                  | 10           | 0         | Perioda archivace v minutách.   |
| dtSto   | 181 r/w | 0 <b>off</b>          | 1            |           | Podmínka pro archivaci.         |
|         |         | 1 Cont                |              |           |                                 |
|         |         | 2 Almr                |              |           |                                 |
|         |         | 3 <b>dIn1</b>         |              |           |                                 |
|         |         | 4 <b>dIn2</b>         |              |           |                                 |

## Konfigurační úroveň

| Displej                      | Adresa      | Popis, rozsah               | Inicializace | Des.místo | Poznámka                                                                                                    |
|------------------------------|-------------|-----------------------------|--------------|-----------|----------------------------------------------------------------------------------------------------|
| SEn 1                        | 200 r/w     | Termočlánkový vstup:        | 1            |           | Nastavení měřícího vstupu.                                                                                     |
|                              |             | 0 <b>no</b>                 |              |           | read and the second second second second second second second second second second second second second second |
|                              |             | 1 J                         |              |           |                                                                                                    |
|                              |             | 2. K                        |              |           |                                                                                                    |
|                              |             | 3 +                         |              |           |                                                                                                    |
|                              |             |                             |              |           |                                                                                                    |
|                              |             |                             |              |           |                                                                                                    |
|                              |             | 5 <b>E</b>                  |              |           |                                                                                                    |
|                              |             | 0 <b>F</b>                  |              |           |                                                                                                    |
|                              |             | / <b>S</b>                  |              |           |                                                                                                    |
|                              |             | 8 <b>D</b>                  |              |           |                                                                                                    |
|                              |             | 9 C                         |              |           |                                                                                                    |
|                              |             | 10 <b>d</b>                 |              |           |                                                                                                    |
|                              |             | Procesový vstup proudový:   |              |           |                                                                                                    |
|                              |             | 0 <b>no</b>                 |              |           |                                                                                                    |
|                              |             | 1 0-20                      |              |           |                                                                                                    |
|                              |             | 2 <b>4-20</b>               |              |           |                                                                                                    |
|                              |             | Procesový vstup napěťový:   |              |           |                                                                                                    |
|                              |             | 0 <b>no</b>                 |              |           |                                                                                                    |
|                              |             | 1 0-5                       |              |           |                                                                                                    |
|                              |             | 2 1-5                       |              |           |                                                                                                    |
|                              |             | 3 <mark>0-10</mark>         |              |           |                                                                                                    |
| dEC 1                        | 201 r/w     | Termočlánkový vstup:        | 0            |           | Nastavení desetinné tečky.                                                                                     |
|                              |             | 0 0                         |              |           |                                                                                                    |
|                              |             | 1 0.0                       |              |           |                                                                                                    |
|                              |             | Procesový vstup:            |              |           |                                                                                                    |
|                              |             | 0 0                         |              |           |                                                                                                    |
|                              |             | 1 0.0                       |              |           |                                                                                                    |
|                              |             | 2 0.00                      |              |           |                                                                                                    |
|                              |             | 3 <b>0.000</b>              |              |           |                                                                                                    |
| CAL 1                        | 202 r/w     | -9990 až 9990               | 0            | dEC 1     | Kalibrace měřícího vstupu.                                                                                     |
| rL 1                         | 203 r/w     | -4990 až 29990              | 0            | dEC 1     | Rozsah procesového vstupu, spodní mez.                                                                         |
| rh 1                         | 204 r/w     | -4990 až 29990              | 1000         | dEC 1     | Rozsah procesového vstupu, horní mez.                                                                          |
| AL 1                         | 205 r/w     | 0 <b>no</b>                 | 0            |           | Přiřazení výstupů pro vyhodnocení alarmu.                                                                      |
|                              |             | 1 <mark>ot 1</mark>         |              |           |                                                                                                    |
|                              |             | 2 <b>ot 2</b>               |              |           |                                                                                                    |
|                              |             |                             |              |           |                                                                                                    |
| Obdobným zp                  | ůsobem jsou | nastavovány ostatní vstupy: |              |           |                                                                                                    |
| • vstup 2:                   | adresa 21   | 10 až 215,                  |              |           |                                                                                                    |
| • vstup 3:                   | adresa 22   | 20 až 225,                  |              |           |                                                                                                    |
| • vstup 4:                   | adresa 23   | 30  az 235,                 |              |           |                                                                                                    |
| • Vstup 5:                   | adresa 24   | 40 az 245,                  |              |           |                                                                                                    |
| • vstup 8.                   | adresa 2    | 50 až 265                   |              |           |                                                                                                    |
| • vstup 7:                   | adresa 2    | 70 až 275                   |              |           |                                                                                                    |
| <ul> <li>vstup 9:</li> </ul> | adresa 28   | 30 až 285,                  |              |           |                                                                                                    |
| • vstup 10:                  | adresa 2    | 290 až 295.                 |              |           |                                                                                                    |
| ,                            |             |                             |              |           |                                                                                                    |
| out1                         | 310 r/w     | 0 off                       | 1            |           | Funkce 1. výstupu.                                                                                             |
|                              |             | 1 <b>AL</b>                 |              |           |                                                                                                    |
|                              |             | 2 ALn                       |              |           |                                                                                                    |
| Lat1                         | 311 r/w     | 0 off                       | 0            |           | Nastavení trvání alarmu 1. výstupu.                                                                            |
|                              |             | 1 <b>on</b>                 |              |           |                                                                                                    |
| out2                         | 312 r/w     | 0 off                       | 1            |           | Funkce 2. výstupu.                                                                                             |
|                              |             | 1 AL                        | -            |           | · · · · · · · · · · · · · · · · · · ·                                                                          |
|                              |             | 2 AT.n                      |              |           |                                                                                                    |
| Lat2                         | 313 r/w     |                             | 0            |           | Nastavení trvání alarmu 2. výstunu                                                                             |
|                              | 5 1 5 1/ W  |                             | v            |           |                                                                                                    |
|                              |             | 1                           |              |           |                                                                                                    |
| SCAn                         | 320 r/m     | 1 až 10                     | 1            |           | Perioda nřenínání kanálů                                                                                       |
| diep                         | 320 I/W     | 1 až 10<br>1 až 60          | 2            |           | Perioda propinani Kallalu.                                                                                     |
| utsp                         | 321 I/W     | 1 az ou                     | ۷            |           |                                                                                                    |
|                              |             |                             |              |           |                                                                                                    |

| Displej | Adresa             | Popis, rozsah       | Inicializace | Des.místo | Poznámka                                                                           |
|---------|--------------------|---------------------|--------------|-----------|------------------------------------------------------------------------------------|
| StP 1   | 330 r/w            | 0 <b>no</b>         | 1            |           | 1. pozice uživatelského menu.                                                      |
|         |                    | 1 <b>Aoff</b>       |              |           |                                                                                    |
|         |                    | 2 <b>Clk</b>        |              |           |                                                                                    |
|         |                    | 3 <b>dPEr</b>       |              |           |                                                                                    |
|         |                    | 4 <mark>dsto</mark> |              |           |                                                                                    |
|         |                    | 5 <mark>A1Lo</mark> |              |           |                                                                                    |
|         |                    | 6 <b>A1hI</b>       |              |           |                                                                                    |
|         |                    | 7 <mark>A2Lo</mark> |              |           |                                                                                    |
|         |                    | 8 <b>A2hI</b>       |              |           |                                                                                    |
|         |                    | 9 <b>A3Lo</b>       |              |           |                                                                                    |
|         |                    | 10 <b>A3hi</b>      |              |           |                                                                                    |
|         |                    | 11 <b>A4Lo</b>      |              |           |                                                                                    |
|         |                    | 12 <b>A4h1</b>      |              |           |                                                                                    |
|         |                    | 13 <b>A5Lo</b>      |              |           |                                                                                    |
|         |                    | 14 <b>A5h1</b>      |              |           |                                                                                    |
|         |                    | 15 <b>A6Lo</b>      |              |           |                                                                                    |
|         |                    | 16 <b>A6h1</b>      |              |           |                                                                                    |
|         |                    | 17 <b>A7Lo</b>      |              |           |                                                                                    |
|         |                    | 18 <b>A7hI</b>      |              |           |                                                                                    |
|         |                    |                     |              |           |                                                                                    |
|         |                    | 20 A8h1             |              |           |                                                                                    |
|         |                    |                     |              |           |                                                                                    |
|         |                    | 22 A9h1             |              |           |                                                                                    |
|         |                    |                     |              |           |                                                                                    |
| S+D 2   | 221 r/w            |                     | 0            |           | 2. poziac uživatalského monu                                                       |
| SCF 2   | 222 r/w            | Jako StP1           | 0            |           | 2. pozice užívatelského menu.                                                      |
| StP 4   | 332 I/W            | jako SEPI           | 0            |           | 4. pozice užívatelského menu                                                       |
| SCF -   | 333 I/W            | jako SEPI           | 0            |           | 4. pozice užívatelského menu                                                       |
| Str 5   | 334 I/W            | jako SEPI           | 0            |           | 6. pozice užívatelského menu                                                       |
| Str 0   | 335 I/W            | jako SEPI           | 0            |           | <ol> <li>pozice užívatelského menu</li> </ol>                                      |
| S+P 8   | 330 I/W            | jako SEPI           | 0            |           | <ol> <li>pozice užívatelského menu</li> <li>s pozice užívatelského menu</li> </ol> |
| S+P 9   | 337 1/w<br>338 r/w | jako StPI           | 0            |           | 5. pozice užívatelského menu                                                       |
| Str 9   | 330 r/w            | jako StPI           | 0            |           | 6. pozice užívatelského menu                                                       |
| S+D11   | 340 r/w            |                     | 0            |           | <ol> <li>pozice užívatelského menu</li> </ol>                                      |
| StF11   | 241 r/w            | jako SCPI           | 0            |           | <ol> <li>pozice užívatelského menu.</li> <li>pozice užívatelského menu.</li> </ol> |
| SCFIZ   | 341 I/W            | Jako SEPI           | 0            |           | 8. pozice uzivatelskeno menu.                                                      |
| POP     | 350 r/w            | 0 až 9999           | 0            | 0         | Heslo pro přístup do obslužné úrovně                                               |
| I OF    | 550 I/W            |                     | U            | 0         | riesto pro pristup do obstuzite utovite.                                           |
| P Co    | 351 r/w            | 0 až 9999           | 0            | 0         | Heslo pro přístup do konfigurační úrovně                                           |
|         | 551 1/ W           | 0 <b>off</b>        | 0            | 0         | reste pro pristup do konnguluem drovne.                                            |
| P SE    | 352 r/w            | 0 až 9999           | 0            | 0         | Heslo pro přístup do servisní úrovně.                                              |
|         |                    | 0 off               |              |           | t t trip in the interval                                                           |

### Nastavení hodin reálného času

| Displej | Adresa  | Popis, rozsah | Inicializace | Des.místo | Poznámka |
|---------|---------|---------------|--------------|-----------|----------|
| YEAr    | 500 r/w | 0 až 99       |              | 0         | Rok.     |
| Mon     | 501 r/w | 1 až 12       |              | 0         | Měsíc.   |
| day     | 502 r/w | 1 až 31       |              | 0         | Den.     |
| Hour    | 503 r/w | 0 až 23       |              | 0         | Hodina.  |
| Min     | 504 r/w | 0 až 59       |              | 0         | Minuta.  |

### Přenos dat dataloggeru

| Displej | Adresa  | Popis, rozsah                                           | Inicializace | Des.místo | Poznámka                                                                                                    |
|---------|---------|---------------------------------------------------------|--------------|-----------|----------------------------------------------------------------------------------------------------|
|         | 700 r/w | 0 až 999 pro paměť 32kB<br>0 až 1999 pro paměť 64kB     | 0            | 0         | Nastavení pozice pro čtení historie dat. 0 nastavuje<br>nejmladší hodnotu, 999 (1999) nastavuje nejstarší<br>hodnotu. |
|         | 701 r   | 1. vstup<br>hodnota na pozici dané adresou<br>700       |              | dEC 1     | Pokud není nastaveno čidlo, je vrácena hodnota<br>–22000. Pokud je chyba čidla, je vrácena hodnota<br>–22001.         |
|         | 702 r   | 2. vstup<br>hodnota na pozici dané adresou<br>700       |              | dEC 2     | Pokud není nastaveno čidlo, je vrácena hodnota<br>–22000. Pokud je chyba čidla, je vrácena hodnota<br>–22001.         |
|         | 703 r   | 3. vstup<br>hodnota na pozici dané adresou<br>700       |              | dEC 3     | Pokud není nastaveno čidlo, je vrácena hodnota<br>–22000. Pokud je chyba čidla, je vrácena hodnota<br>–22001.         |
|         | 704 r   | 4. vstup<br>hodnota na pozici dané adresou<br>700       |              | dEC 4     | Pokud není nastaveno čidlo, je vrácena hodnota<br>–22000. Pokud je chyba čidla, je vrácena hodnota<br>–22001.         |
|         | 705 r   | 5. vstup<br>hodnota na pozici dané adresou<br>700       |              | dEC 5     | Pokud není nastaveno čidlo, je vrácena hodnota<br>–22000. Pokud je chyba čidla, je vrácena hodnota<br>–22001.         |
|         | 706 r   | 6. vstup<br>hodnota na pozici dané adresou<br>700       |              | dEC 6     | Pokud není nastaveno čidlo, je vrácena hodnota<br>–22000. Pokud je chyba čidla, je vrácena hodnota<br>–22001.         |
|         | 707 r   | 7. vstup<br>hodnota na pozici dané adresou<br>700       |              | dEC 7     | Pokud není nastaveno čidlo, je vrácena hodnota<br>–22000. Pokud je chyba čidla, je vrácena hodnota<br>–22001.         |
|         | 708 r   | 8. vstup<br>hodnota na pozici dané adresou<br>700       |              | dEC 8     | Pokud není nastaveno čidlo, je vrácena hodnota<br>–22000. Pokud je chyba čidla, je vrácena hodnota<br>–22001.         |
|         | 709 r   | 9. vstup<br>hodnota na pozici dané adresou<br>700       |              | dEC 9     | Pokud není nastaveno čidlo, je vrácena hodnota<br>–22000. Pokud je chyba čidla, je vrácena hodnota<br>–22001.         |
|         | 710 r   | 10. vstup<br>hodnota na pozici dané adresou<br>700      |              | dEC10     | Pokud není nastaveno čidlo, je vrácena hodnota<br>–22000. Pokud je chyba čidla, je vrácena hodnota<br>–22001.         |
|         | 711 r   | 0 až 99 … rok<br>hodnota na pozici dané adresou<br>700  |              | 0         |                                                                                                    |
|         | 712 r   | 1 až 12 měsíc<br>hodnota na pozici dané adresou<br>700  |              | 0         |                                                                                                    |
|         | 713 r   | 1 až 31 den<br>hodnota na pozici dané adresou<br>700    |              | 0         |                                                                                                    |
|         | 714 r   | 0 až 23 hodina<br>hodnota na pozici dané adresou<br>700 |              | 0         |                                                                                                    |
|         | 715 r   | 0 až 59 minuta<br>hodnota na pozici dané adresou<br>700 |              | 0         |                                                                                                    |
|         | 720 r/w | 0 bez akce<br>1 vymazání paměti                         | 0            |           | Zápisem "1" na tuto adresu vymažete paměť dataloggeru.                                                                |

#### Postup čtení dat z dataloggeru:

- zapište pozici čtení (0) do registru na adrese 700,
- čtěte registry na adrese 701 až 715,
- zapište další pozici čtení (1)do registru na adrese 700,
- čtěte registry na adrese 701 až 715,
- ...

# 9 Tabulka parametrů

#### Tabulka parametrů konfigurační úrovně:

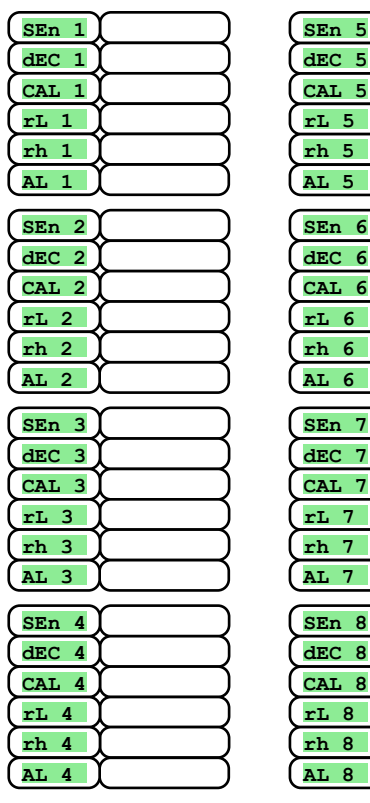

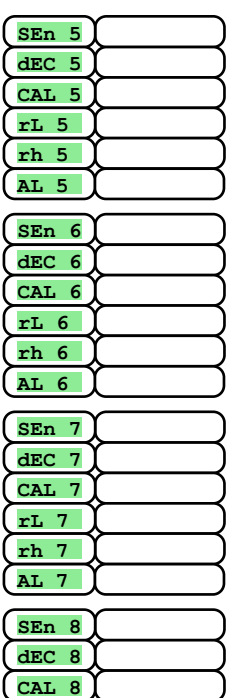

rL 8 rh 8

| SEn 9   |
|---------|
| (dec 9) |
| (CAL 9) |
| (rL 9)  |
| (rh 9)  |
| (AL 9)  |
| (SEn10) |
| (dEC10) |
| (CAL10) |
| (rL 10) |
| (rh 10) |
| (AL 10) |
|         |
| (baud)  |
| Addr    |
| (out1)  |
| (LAt1)  |
| (out2)  |

LAt2

SCAn

dISP

| (StP 1) |
|---------|
| (StP 2) |
| (StP 3) |
| (StP 4) |
| (StP 5) |
| (StP 6) |
| (StP 7) |
| (StP 8) |
| (StP 9) |
| (StP10) |
| (StP11) |
| (StP12) |
|         |
|         |
| P Co    |
| PSE     |
|         |

#### Tabulka parametrů obslužné úrovně:

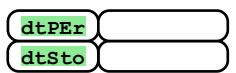

| Allo         | X                    | $\square$           |
|--------------|----------------------|---------------------|
| Alhi<br>A2Lo | $\tilde{\mathbf{r}}$ |                     |
| A2hI         | Ĵ                    |                     |
| A3Lo<br>A3hI | $\left\{ - \right\}$ | $ \longrightarrow $ |
| A4Lo<br>A4hI | }<br>}               | $\square$           |
| A5Lo<br>A5hI | F                    | $\square$           |

| A6Lo  | $\square$ |
|-------|-----------|
| A6hI  | $\square$ |
| A7Lo  | $\square$ |
| A7hI  |           |
| A8Lo  | $\square$ |
| A8hI  |           |
| A9Lo  | $\square$ |
| A9hI  |           |
| A10Lo | $\square$ |
| A10hI |           |
|       |           |

## **10 Instalace**

Přístroj je určen k zabudování do panelu. Upevněn je dvěma přírubami, které tvoří součást dodávky. Instalace vyžaduje přístup k zadní stěně panelu.

#### Montážní rozměry

- Šířka x výška x hloubka: 96 x 96 x 121 mm (včetně svorkovnice).
- Vestavná hloubka: 114 mm (včetně svorkovnice).
- Výřez do panelu: 91 x 91 mm.
- Tloušťka panelu: 1,5 až 10 mm.

#### **Postup instalace**

- V panelu zhotovte výřez 91 x 91 mm.
- Vložte přístroj do panelového výřezu.
- Přidržovací příruby vložte do vylisovaných otvorů nahoře a dole nebo po obou stranách přístroje.
- Našroubujte a dotáhněte šrouby na přírubách.

Přístroj je nainstalován, před vlastním zapojením doporučujeme pročíst si následující kapitolu o možných zdrojích rušení.

Popis zapojení přístroje začíná na straně 28.

## 10.1 Zásady pro instalaci, zdroje rušení

V zařízeních se vyskytuje mnoho zdrojů rušení. Mezi největší zdroje rušení patří následující:

- Zařízení s induktivní zátěží, např. elektromotory, cívky relé a stykačů, ....
- Tyristory a jiná polovodičová zařízení která nejsou spínána v nule.
- Svařovací zařízení.
- Silnoproudé vodiče.
- Zářivky a neonová světla.

## 10.2 Snižování vlivu rušení

Při návrhu systému se snažte dodržet tyto pravidla:

- Veškerá vedení napájecího napětí a silová vedení musí být vedena odděleně od signálového vedení (např. termočlánkové vedení, komunikace). Minimální vzdálenost mezi těmito typy vedení by neměla být menší než 30 cm.
- Pokud se signální a silové vedení kříží, je vhodné, aby byl mezi nimi pravý úhel.
- Od začátku si snažte označit potenciální zdroje rušení a vedení se snažte vést mimo tyto zdroje.
- Neinstalujte relé a stykače příliš blízko měřiče.
- Napájecí napětí pro měřič nepoužívejte k napájení induktivních a fázově řízených zařízení.
- Pro signální vedení použijte kroucené vedení, stíněné. Stínění propojujte na více místech se zemí provozovny.
- V případě potřeby používejte pro napájení přístrojů záložní zdroje (UPS).

## **11 Elektrické zapojení**

Elektrické zapojení může provádět pouze osoba k tomu oprávněná. Musí respektovat příslušné předpisy. Nesprávné zapojení může způsobit vážné škody.

Jestliže případná chyba přístroje může způsobit škodu, musí být zařízení vybaveno nezávislým ochranným členem.

#### Napájecí napětí

Před připojením napájecího napětí ověřte, zda odpovídá technickým podmínkám.

Přístroj je určen pro použití v průmyslových nebo laboratorních zařízeních, kategorie přepětí II, stupeň znečištění 2.

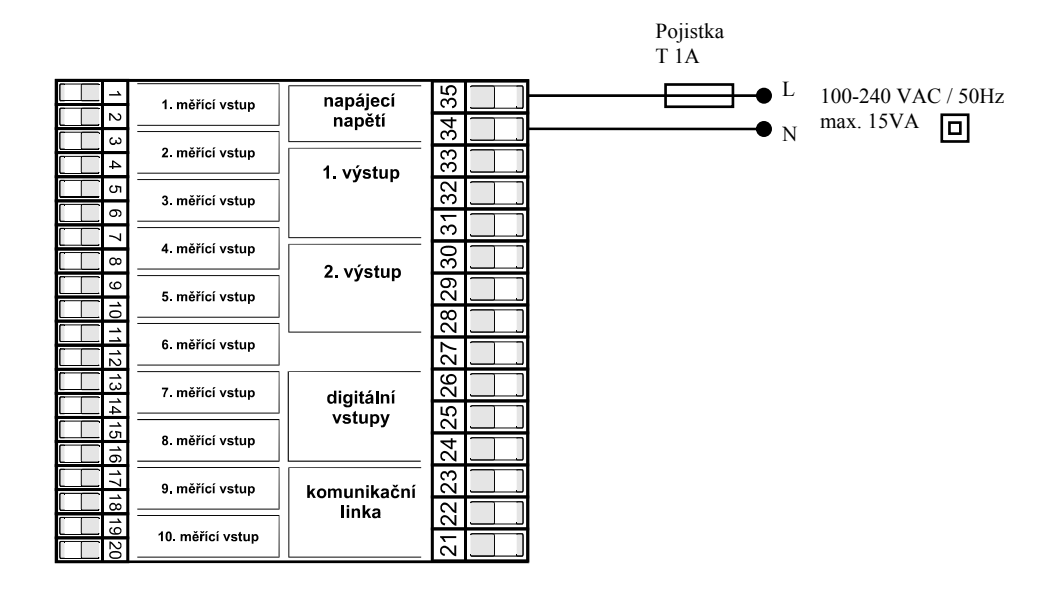

#### **Měřící vstupy**

| proudový | napěťový | termočlánkový                                       |     |
|----------|----------|-----------------------------------------------------|-----|
| <u></u>  | <u> </u> |                                                     |     |
| <u></u>  | <u> </u> | <sup>1</sup> <sup>3</sup> <sup>4</sup> <sup>4</sup> |     |
| <u></u>  | <u> </u> |                                                     |     |
|          | <u> </u> |                                                     | 5 6 |
|          | <u> </u> | ( <u> </u>                                          |     |
|          | <u> </u> |                                                     |     |
|          | <u> </u> | - <sup>13</sup>                                     |     |
|          | <u> </u> | ( <u>+</u> 15                                       |     |
|          | <u> </u> | - 17<br>+ 18                                        |     |
|          | <u> </u> | 19<br>+ 20                                          |     |

## Vstupy *jsou vzájemně galvanicky oddělené* (jsou přepínány pomocí relé).

Vstupní impedance vstupů:

- termočlánkový ... cca 20 MOhmů
- proudový ... 40 Ohmů
- napěťový ... 10 kOhmů

#### Komunikační linka (CoMM)

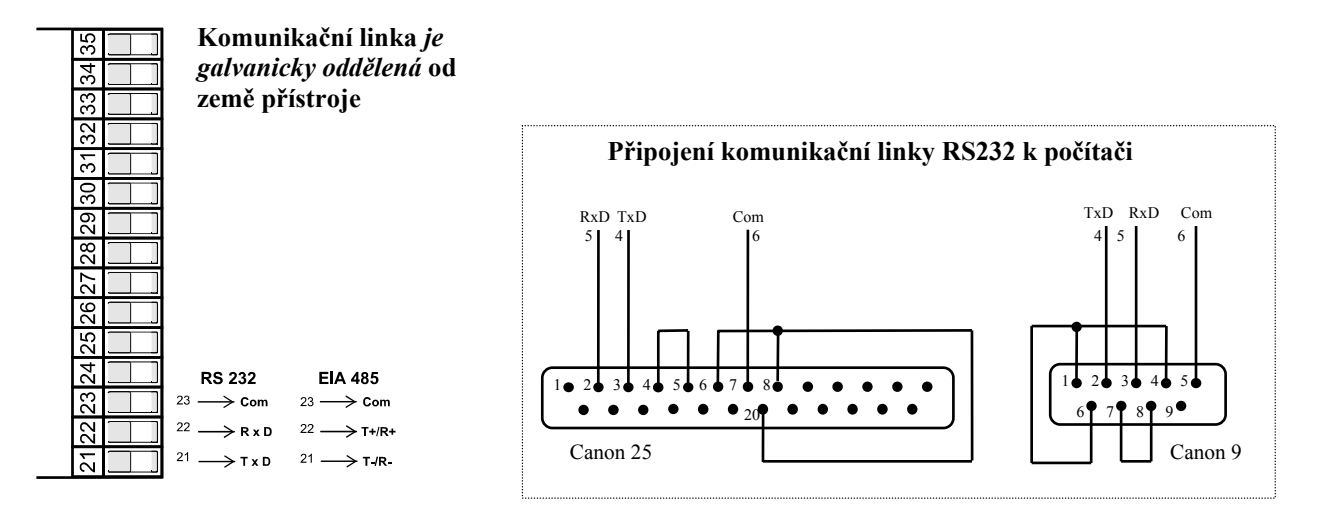

### **Digitální vstupy**

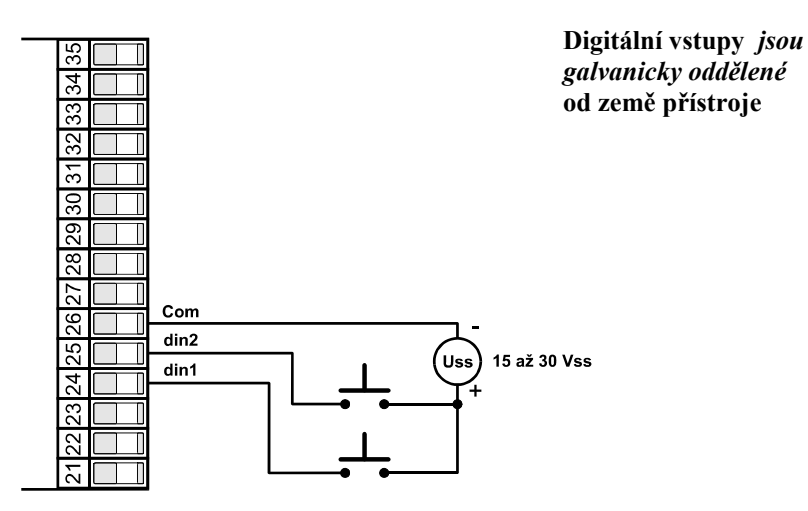

### Reléové (alarmové) výstupy

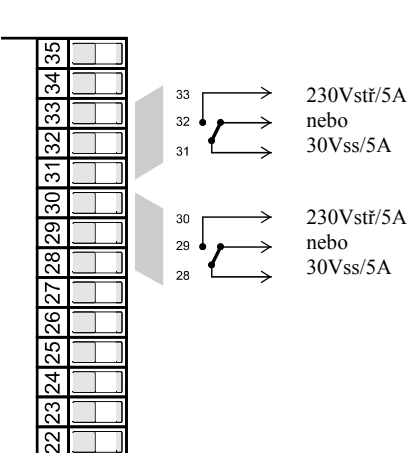

Reléové výstupy *jsou* galvanicky oddělené od země přístroje

## **12 Technické parametry**

Přístroj je určen pro použití v průmyslových nebo laboratorních zařízeních, kategorie přepětí II, stupeň znečištění 2.

#### <u>Alarm</u>

- absolutní alarm, horní a spodní mez,
- dočasný nebo trvalý alarm.

#### Indikační a ovládací prvky

- jeden čtyřmístný displej 14 mm, jeden pětimístný displej 10 mm,
- dvě kontrolky reléových výstupů, dvě kontrolky digitálních vstupů,
- pět tlačítek, ovládání menu technikou.

#### <u>Čidla, vstupy</u>

Termočlánkový vstup, detekce celistvosti čidla:

- no ... není nastaven vstup,
- J ... termočlánek J, rozsah -200 až 900°C,
- κ ... termočlánek K, rozsah -200 až 1360°C,
- t ... termočlánek T, rozsah -200 až 400°C,
- n ... termočlánek N, rozsah -200 až 1300°C,
- **E** ... termočlánek E, rozsah -200 až 700°C,
- <u>r</u> ... termočlánek R, rozsah 0 až 1760°C,
- s ... termočlánek S, rozsah 0 až 1760°C,
- ь ... termočlánek B, rozsah 300 až 1820°С,
- c ... termočlánek C, rozsah 0 až 2320°C,
- **d** ... termočlánek D, rozsah 0 až 2320°C,

Procesový vstup proudový (vstupní impedance 40 Ohmů), bez detekce celistvosti čidla:

- no ... není nastaven vstup,
- 0-20 ... 0 20 mA, rozsah -499 až 2999 jednotek,
- 4-20 ... 4 20 mA, rozsah -499 až 2999 jednotek,

Procesový vstup napěťový (10 kOhmů), bez detekce celistvosti čidla:

- no ... není nastaven vstup,
- 0-5 ... 0 5 V, rozsah -499 až 2999 jednotek,
- 1-5 ... 1 5 V, rozsah -499 až 2999 jednotek,
- 0-10 ... 0 10 V, rozsah -499 až 2999 jednotek.

#### Přesnost vstupů

- ±0,1% z rozsahu (min. 540°C), ±1 digit při 25°C ±3°C teploty okolí a při ±10% jmenovitého napájecího napětí,
- teplotní stabilita  $\pm 0,1^{\circ}C/^{\circ}C$  teploty okolí,
- napěťová stabilita ±0,01%/% změny napájecího napětí.

#### Reléové (alarmové) výstupy

• elektromechanické relé, 230Vstř/5A nebo 30Vss/5A, přepínací, bez útlumového členu.

#### **Digitální vstupy**

• Logické úrovně 0-5 Vss / 15-30 Vss, galvanicky oddělené.

#### Komunikační linka

- RS 232, galvanicky oddělená, protokol Modbus RTU,
- EIA 485, galvanicky oddělená, protokol Modbus RTU.

#### Napájecí napětí

- 100 až 240 Vstř / 50 Hz, vnitřní pomalá pojistka 2 A/250 V,
- příkon max. 15 VA,
- data uložena v paměti nezávislé na napájecím napětí.

#### Provozní prostředí

- 0 až 50 °C,
- 0 až 90 % relativní vlhkosti vzduchu, bez kondenzace.

#### Přeprava a skladování

• -20 až 70 °C.

#### <u>Rozměry</u>

- šířka x výška x hloubka, 96 x 96 x 121 mm,
- vestavná hloubka 114 mm,
- výřez do panelu 91 x 91 mm, tloušťka panelu 1,5 až 10 mm.

## 12.1 Záruční podmínky

Dodavatel poskytuje na tento výrobek záruku 36 měsíců, s výjimkou závad vzniklých mechanickým nebo elektrickým opotřebením výstupů. Ze záruky jsou dále vyloučeny všechny vady vzniklé nesprávným skladováním a přepravováním, nesprávným používáním a zapojením, poškození vnějšími vlivy (zejména účinky elektrického přepětí, elektrických veličin a teplot nepřípustné velikosti, chemickými látkami, mechanickým poškozením), elektrickým nebo mechanickým přetěžováním vstupů a výstupů.

## 12.2 Popis modelu

#### Ht100 – a b – c d e f – g h i

#### > a: vstup

- T = termočlánkový vstup
  - N = procesový napěťový vstup
  - P = procesový napetový vstup
- b: počet vstupů
  - 2 = 2 vstupy
  - 4 = 4 vstupy
  - 6 = 6 vstupů
  - 8 = 8 vstupů
  - 10 = 10 vstupů
- c: komunikační linka
  - 0 = neosazena
  - X = komunikační linka RS 232
  - A = komunikační linka EIA 485

#### d: digitální vstupy

- 0 = neosazeny
- D = 2 digitální vstupy
- e: reléové výstupy
  - 0 = neosazeny
  - 1 = 1 reléový výstup
  - 2 = 2 reléové výstupy
- f: datalogger
  - 0 = neosazen 1 = malá paměť (1000 měření)
  - 2 = velká paměť (2000 měření)
- > g, h, i: 0 0 0

# 13 Obsah

| 1  | D    | ůležité na úvod                                    | 2    |
|----|------|----------------------------------------------------|------|
| 2  | Z    | ákladní pojmy                                      | 3    |
|    | 2.1  | Ovládání měříče                                    | 3    |
|    | 2.2  | Informační a chybová hlášení                       | 3    |
|    | 2.3  | Přehled úrovní, menu                               | 4    |
| 3  | Z    | ákladní stav přístroje                             | 5    |
| 4  | U    | živatelská úroveň                                  | 6    |
|    | 4.1  | Automatické / ruční přepínání zobrazovaných kanálů | 7    |
|    | 4.2  | Datalogger                                         | 8    |
|    | 4.3  | Alarmové výstupy                                   | 9    |
| 5  | 0    | bslužná úroveň                                     | .10  |
| 6  | K    | onfigurační úroveň                                 | .12  |
|    | 6.1  | Nastavení měřících vstupů                          | . 15 |
|    | 6.2  | Nastavení alarmových výstupů                       | . 16 |
|    | 6.3  | Nastavení hesel pro přístup do vyšších úrovní menu | . 16 |
| 7  | S    | ervisní úroveň                                     | .17  |
| 8  | K    | omunikační linka                                   | .18  |
|    | 8.1  | Rozhraní                                           | . 18 |
|    | 8.2  | Protokol MODBUS RTU                                | . 18 |
|    | 8.3  | Popis tabulky registrů                             | . 20 |
|    | 8.4  | Přehled registrů                                   | . 21 |
| 9  | T    | abulka parametrů                                   | .26  |
| 10 | In   | ıstalace                                           | .27  |
|    | 10.1 | Zásady pro instalaci, zdroje rušení                | . 27 |
|    | 10.2 | Snižování vlivu rušení                             | . 27 |
| 11 | E    | lektrické zapojení                                 | .28  |
| 12 | Т    | echnické parametry                                 | .30  |
|    | 12.1 | Záruční podmínky                                   | . 31 |
|    | 12.2 | Popis modelu                                       | . 31 |
| 13 | 0    | bsah                                               | .32  |